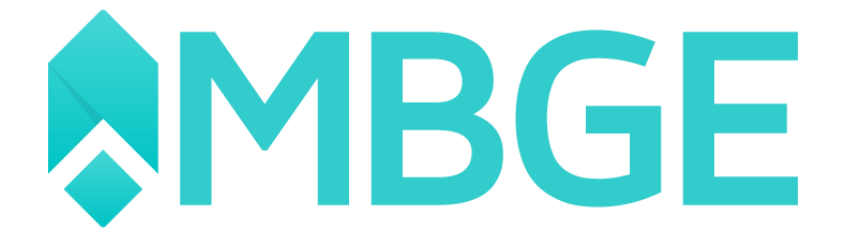

## MANUAL AXLVALIDATE

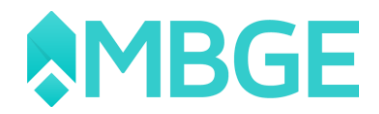

## Contenido

| Manual AxlValidate                                                                       | 1     |
|------------------------------------------------------------------------------------------|-------|
| Requisitos del AxlValidate                                                               | 2     |
| Configuración básica del formato de pedimento                                            | 2-8   |
| Como cargar el archivo DataStage en el AxIValidate                                       | 9-16  |
| Validaciones de<br>AxlValidate                                                           | 16-19 |
| Procesos de Validación en los campos de AxIValidate                                      | 19    |
| Validación "No existe en Aranxel" y "No existe en DataStage"                             | 20-21 |
| Validación "fracciones no coinciden en Aranxel" y "fracciones no coinciden en DataStage" | 22-26 |
| Validación de Importaciones o Exportaciones                                              | 26-31 |
| Validación de Impo por Fracción y Expo por Fracción                                      | 31    |
| Validar con Secuencia                                                                    | 32-36 |
| Validar sin Secuencia                                                                    | 36-42 |

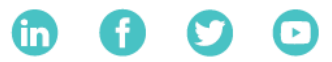

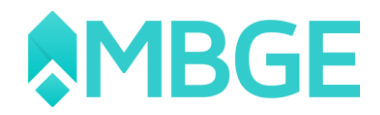

## Manual AxlValidate

En este manual podremos observas los cambios que se realizaron a la herramienta de AxIValidate, esta aplicación le permitirá realizar sus validaciones contra DataStage de una manera más cómoda, ágil e intuitiva esto con el fin de poder auditar la información que se tiene capturada en Aranxel y a su vez en algunos apartados poder realizar modificaciones en cuestión de minutos.

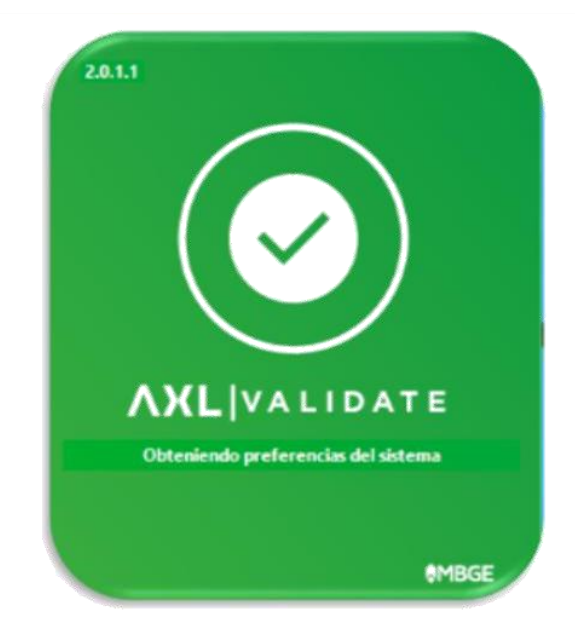

Imagen 1: Logotipo AxlValidate

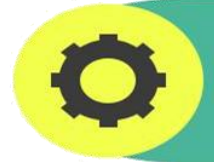

**Nota:** Este manual está basado en la versión de AxlValidate v2.0.2.1 (x86/x64), puede variar las vistas o módulos, pero no cambia en sus procesos de validación

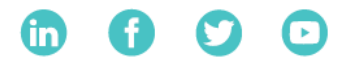

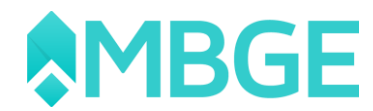

## **Requisitos del AxlValidate**

Para poder instalar esta herramienta debemos contar los siguientes requerimientos:

- 1. Aranxel Profesional
- 2. Versión 1.13.1 R o superior
- 3. Versión para sistema operativo Windows x86 y x64
- 4. Contar con los archivos de DataStage (En caso de no contar con ellos los puedes solicitar a tu autoridad, SAT)

**Nota:** En caso de contar con un Aranxel Estándar, la herramienta de AxIValidate no puede ser instalada en el equipo debido a que no son compatibles y que esta herramienta no se encuentra dentro del paquete del Aranxel Estándar.

## Configuración básica del Formato de Pedimento

Una vez que tenemos instalada la herramienta y configurada a nuestro mismo servidor del Aranxel nuestro primer paso es verificar que formato estamos utilizando en nuestros pedimentos con respecto nuestro Aranxel, los archivos que nos proporciona la autoridad con respecto al DataStage viene dados de alta con el formato a 15 caracteres, como en el siguiente ejemplo:

11 22 3333 444444

Año Aduana Patente Terminación

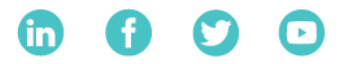

con

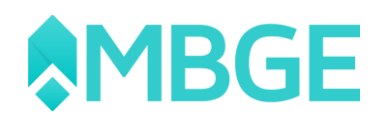

Como observamos en el ejemplo el pedimento esta desglosado por dos dígitos del año, espacio, aduana, espacio, patente, espacio, el ultimo digito del año seguido de los 6 caracteres que nos otorga la autoridad para el pedimento. Normalmente la mayoría de las empresas manejan este formato para cada uno de sus pedimentos, pero si ustedes como empresa manejaran algún formato diferente el AxlValidate nos permite ajustar y cargar la información de sus archivos del DataStage en su formato que manejen.

Ejecutamos el AxlValidate y una vez que se ejecute la herramienta en nuestra pantalla inicial (Imagen 2) tendremos varias opciones, en la parte superior izquierda tenemos la opción de "Programa" damos clic en esta opción y se desplegara el siguiente menú (Imagen 3):

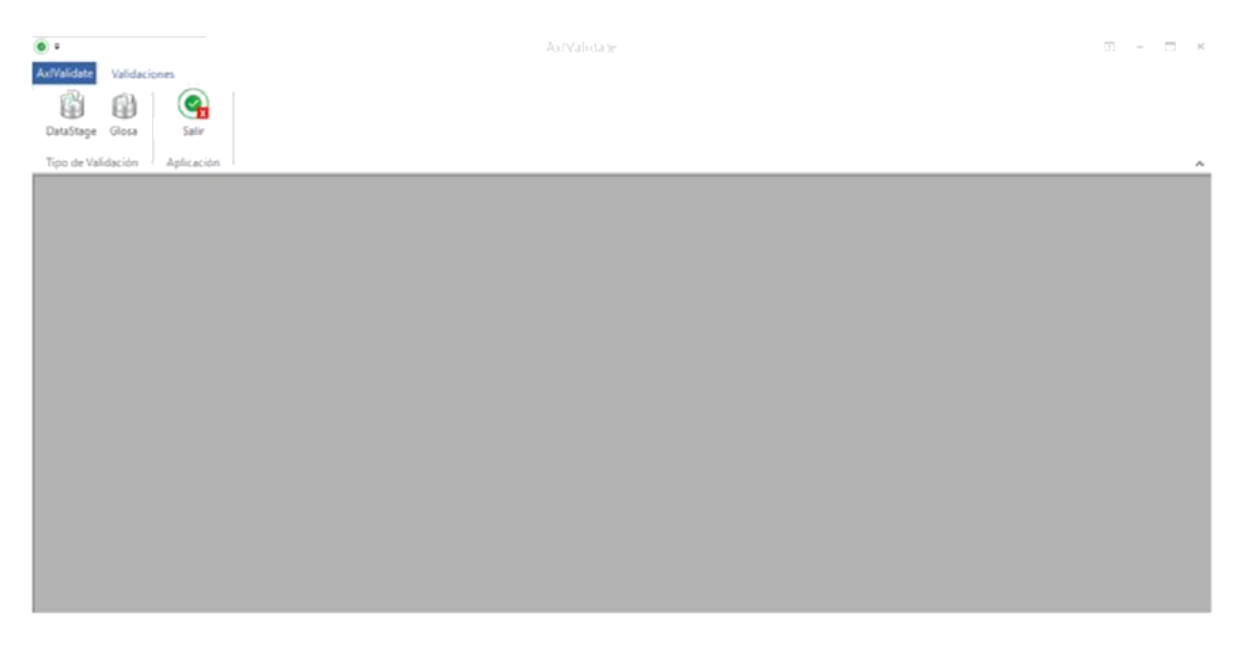

Imagen 2: Pantalla inicial de AxIValidate

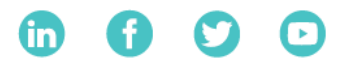

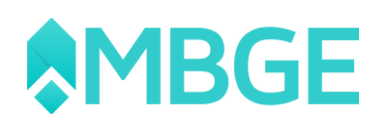

Ax/Validate

| Información As/Validate | Press Press Inc. |              |
|-------------------------|------------------|--------------|
| Preferencias            | Emprésa          | MBGE SOPORTE |
| Formato pedimento       | No. Registro     | 123456       |
| Sale .                  | RFC              |              |
|                         | Versión Aranxel  | 1.13.1       |
|                         | Versión          | 2.0.1.1      |

Imagen 3: Datos y Configuraciones Generales del apartado de AxIValidate

En este apartado de AxIValidate tenemos tres apartados diferentes en los cuales los primeros dos apartados son meramente informativos ya que en estos campos no podemos modificar la información que se muestra ya que esta información se liga cuando realizamos la configuración de la herramienta con nuestra base de datos de Aranxel:

**Información AxlValidate:** En este apartado se muestra la información del registro de la empresa que fue capturada en el mismo Aranxel.

| Datos Generales |                                                                                 |
|-----------------|---------------------------------------------------------------------------------|
| Empresa         | MBGE SOPORTE                                                                    |
| No. Registro    | 123456                                                                          |
| RFC             |                                                                                 |
| Versión Aranxel | 1.13.1                                                                          |
| Versión         | 2.0.2.1                                                                         |
|                 | Datos Generales<br>Empresa<br>No. Registro<br>RFC<br>Versión Aranxel<br>Versión |

Imagen 4: Infromación AxIValidate

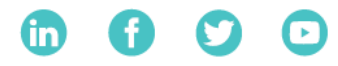

σ×

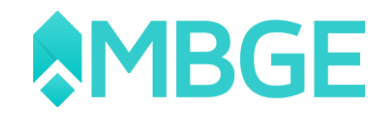

**Preferencias:** Este apartado contiene los datos del servidor al cual está siendo enlazado tanto el Aranxel como nuestra herramienta de AxlValidate.

| $\overline{\mathbf{e}}$ |                           |              |
|-------------------------|---------------------------|--------------|
| Información AxIValidate | Datos de conexión Aranxel |              |
| Preferencias            | Servidor                  | RBANALES-LAP |
| Formato pedimento       | Catálogo                  | ARANXEL      |
| 🗙 Salir                 | Usuario                   | SA           |

Imagen 5: Preferencia de AxlValidate

Formato pedimento: Esta apartado es el más importante ya que aquí podremos configurar como deseamos que se cargue nuestra información del DataStage a nuestro Aranxel con el formato que se indique para que las comparaciones que realice en el AxIValidate sean correctas y nuestra información coincida tal cual se muestra en nuestro Aranxel.

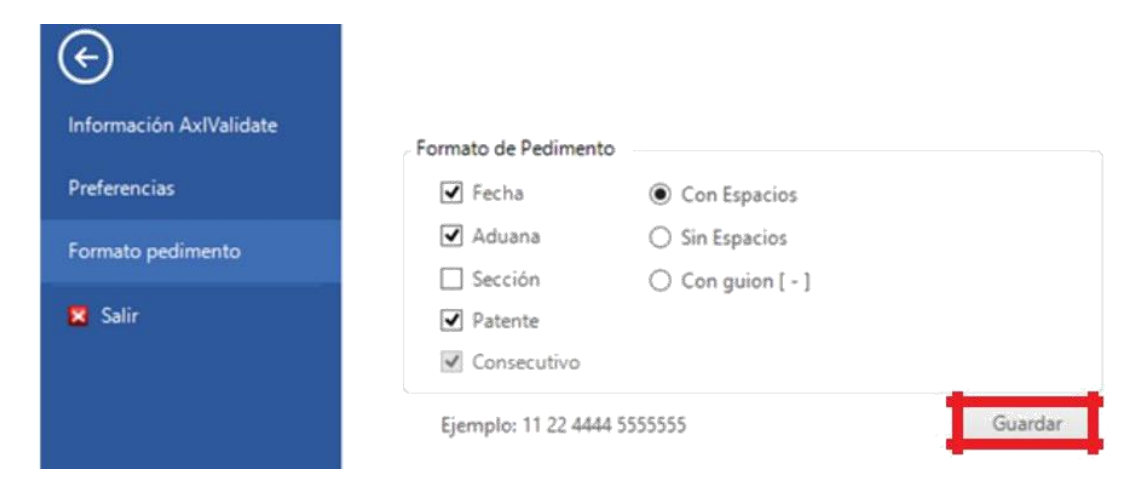

Imagen 6: Formato de pedimento de AxIValidate

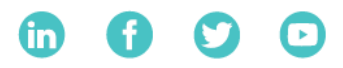

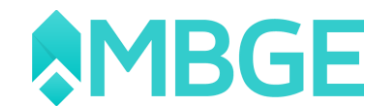

Ahora nos enfocaremos en el formato con el cual deseamos que se cargue la información del DataStage a nuestro Aranxel y así realice sus respectivas validaciones el AxIValidate, ahora veremos algunos ejemplos de esto:

#### CASO 1:

Actualmente en el sistema de Aranxel se carga los pedimentos con el formato completo de DataStage, pero en vez de manejar espacios capturamos un guion (-) "11-22-4444-5555555".

| Patente                                                   | 3039       | Segi     | uros        | 0   | Activo Fijo 🔽              | Cerrado                          |  |
|-----------------------------------------------------------|------------|----------|-------------|-----|----------------------------|----------------------------------|--|
| Aduana - Seccion                                          | 16 _ 0     | Fiete    | is [        | 8   | Número Pedimento           | -22-4444-5555555                 |  |
| echa Entrada                                              | 14/08/2013 | Emb      | alajes      | 0   | Clave Pedimento            |                                  |  |
| echa Pago                                                 | 31/12/2014 | - 🔄 Otro | s Incremen. | 0   | Valor Comercial MN         | 71                               |  |
| ipo Cambio                                                | 12.5666    | T TH PRV | MN          | 190 | Incrementables MN          | 8                                |  |
|                                                           | A da ar    | CNT      | MN          | 54  | Valor Aduana MN            | 79                               |  |
|                                                           |            | DTA      | MN          | 259 | l.                         |                                  |  |
| Recargos                                                  |            | 0        |             |     | Adicional 1<br>Adicional 2 |                                  |  |
| AshinEmasianan                                            | 1          | 0.       |             |     | Adicional 2                |                                  |  |
| Actualizaciones<br>Multas                                 |            | 0        |             |     | Adicional 3                |                                  |  |
| Actualizaciones<br>Multas<br>Descripción                  |            | D        |             |     | Adicional 3                |                                  |  |
| Actualizaciones<br>Multas<br>Descripción<br>Observaciones |            | 0        |             |     | Adicional 3                | ******************************** |  |

Imagen 7: Formato de pedimento de Aranxel

Para este ejemplo seleccionamos la opción "Con guion [ - ]" en nuestro AxIValidate, como se observa en la imagen (Imagen ) y damos clic en el botón "Guardar", con esto cuando carguemos nuestro documentos del DataStage se adaptaran a este formato los números de pedimentos.

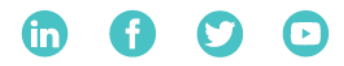

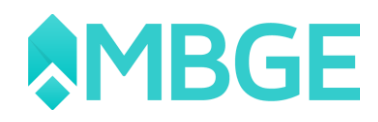

| E                       |                    |                |               |
|-------------------------|--------------------|----------------|---------------|
| Información AxIValidate | Formato de Pedimer | to             |               |
| Preferencias            | 💽 Fecha            | O Con Espacios |               |
| Formato pedimento       | 🗹 Aduana           | O Sin Espacios |               |
|                         | Sección            | On guion [ - ] |               |
| 🔀 Salir                 | Patente            |                |               |
|                         | Consecutivo        |                |               |
|                         | Ejemplo: 11-22-4   | 444-5555555    | Guardar       |
|                         |                    |                | $\rightarrow$ |
|                         |                    |                |               |

Imagen 8: Formato de Fechas asignado

#### CASO 2:

Actualmente en el sistema de Aranxel cargamos los pedimentos con el formato sin fecha y sin aduana y sin espacios "44445555555".

| Patente                     | 3039       |          |     | Seguros        | 0   | Activo Fijo                | Cerrado     |            |
|-----------------------------|------------|----------|-----|----------------|-----|----------------------------|-------------|------------|
| Aduana - Seccion            | 16         | 0        |     | Fletes         | 8   | Número Pedimento           | 44445555555 | 10)<br>10) |
| echa Entrada                | 14/09/2013 | <u> </u> |     | Embalaies      |     | Clave Pedimento            | FA          | 1005       |
| echa Pago                   | 21/12/2014 |          |     | Otros Incremen |     | Valor Comercial MN         | 7           | CBA        |
| ine Cambie                  | 3171272014 |          |     |                | 0   | le crementables Mil        | (1          |            |
| ipo Cambio                  | Ţ          | 12.56660 | -11 |                | 190 | Moles Advance MN           | 8           |            |
|                             |            |          |     |                | 54  | Valor Aduana MN            | 79          |            |
|                             |            |          |     | DTA MN         | 259 |                            |             |            |
| Recargos<br>Actualizaciones |            | 0        |     |                |     | Adicional 1<br>Adicional 2 |             |            |
| MURAS                       |            | 0        |     |                |     | Adicional S                |             |            |
| Descripción                 |            |          |     |                |     |                            | 5           |            |
|                             |            |          |     |                |     |                            |             |            |

Imagen 9: Formato de pedimento de Aranxel

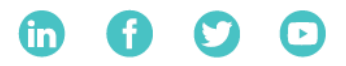

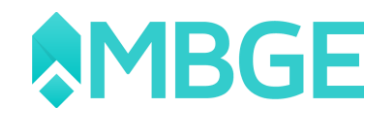

Para este ejemplo seleccionamos la opción "Sin Espacios", desmarcamos las opciones "Fecha" y "Aduana" como se observa en la imagen (Imagen 6) y damos clic en el botón "Guardar", con esto cuando carguemos nuestros documentos del DataStage se adaptarán a este formato los números de pedimentos.

| ${}^{}$                 |                     |                   |         |
|-------------------------|---------------------|-------------------|---------|
| Información AxIValidate | - Formato de Pedime | nto               |         |
| Preferencias            | Fecha               | O Con Espacios    |         |
| Formato pedimento       | Aduana              | Sin Espacios      |         |
|                         | 🗍 Sección           | ○ Con guion [ - ] |         |
| 🔀 Salir                 | ✓ Patente           |                   |         |
|                         | Consecutivo         |                   |         |
|                         | Ejemplo: 444455     | 55555             | Guardar |
|                         |                     |                   |         |

Imagen 10: Formato de fecha de AxIValidate

En los casos anteriores se visualizó que el proceso para realizar el cambio de formato de los pedimentos es muy sencillo solo se tiene que tomar en importancia que formato es el que se maneja en el sistema de Aranxel para así poder poner el mismo formato en AxIValidate y nuestra información del DataStage sea idéntica al de nuestro Aranxel.

Nota: Esta configuración se tiene que realizar antes de cargar nuestro archivo de DataStage ya que en caso de haberla cargado se mantendrá con el formato original y la tendremos que eliminar y volverla a subir esto se revisara capítulos más adelante la carga y borrado del DataStage.

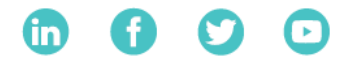

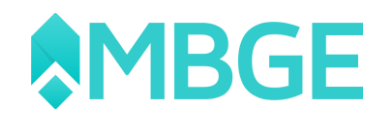

## Como cargar el archivo DataStage en el AxlValidate

Una vez que ya realicemos la configuración del formato de los pedimentos y coincida con el mismo que manejamos en Aranxel ya podríamos cargar los archivos del DataStage en nuestro Aranxel para realizar nuestras validaciones en la herramienta de AxIValidate. Este proceso se realiza mediante la misma herramienta de AxIValidate, pero con ello se carga de manera interna en nuestro Aranxel ya que esta información se almacena en la misma base de datos en la que se encuentra re direccionado el sistema de Aranxel.

Para realizar este proceso tenemos que colocarnos en nuestra imagen principal de nuestro AxlValidate y seleccionaremos la opción de DataStage, en esta ventana podremos visualizar varias opciones en la cual como primer paso seleccionaremos la opción de "Archivos DataStage".

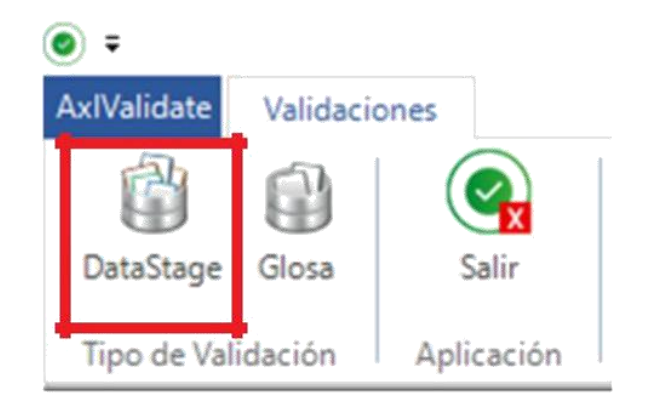

Imagen 11: Tipo de Validación

Después de dar clic en la opción de "Archivos DataStage" nos desplegará una nueva pantalla en la cual podremos cargar nuestra información del archivo del DataStage.

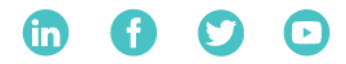

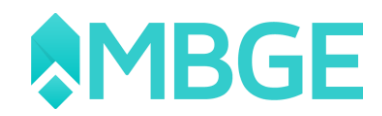

| Ø ≠<br>AxIValidate       | Validaciones Data               | Stage                                      |                    |                      | AxlValid                            | ate - [DataStage                  | 1                                  |                                      |                      | æ -               | ് ×<br>× |
|--------------------------|---------------------------------|--------------------------------------------|--------------------|----------------------|-------------------------------------|-----------------------------------|------------------------------------|--------------------------------------|----------------------|-------------------|----------|
| Validar con<br>Secuencia | Mostrar<br>Sólo Errores Opcione | r UM<br>M DataStage * 4<br>s de Validación | UM<br>Aranxel - VA | Corregir<br>Datos *  | rescar Modifie<br>Documes<br>Accion | ar Eliminar<br>to Documento<br>es | Cargar<br>DataStage                |                                      |                      |                   | ^        |
| Document                 | os Datastage                    |                                            | Importaciones      | Exportaciones Im     | po. por Fracción                    | Expo. por Fracción                | Fracciones no coinciden en Aranxel | Fracciones no coinciden en Datastage | No existe en Aranxel | No existe en Data | estage   |
| Document                 | to Fecha Inicial                | Fecha Final                                | Arrastre el e      | ncabezado de la colu | mna aquí para re                    | alizar una agrupac                | ión                                |                                      |                      |                   |          |
| a.                       | -                               | -                                          |                    |                      |                                     |                                   |                                    |                                      |                      |                   |          |
|                          |                                 |                                            |                    |                      |                                     |                                   |                                    |                                      |                      |                   |          |
|                          |                                 |                                            |                    |                      |                                     |                                   |                                    |                                      |                      |                   |          |
|                          |                                 |                                            |                    |                      |                                     |                                   |                                    |                                      |                      |                   |          |
|                          |                                 |                                            |                    |                      |                                     |                                   |                                    |                                      |                      |                   |          |
|                          |                                 |                                            |                    |                      |                                     |                                   |                                    |                                      |                      |                   |          |
|                          |                                 |                                            |                    |                      |                                     |                                   |                                    |                                      |                      |                   |          |

#### Imagen 12: Ventana de DataStage

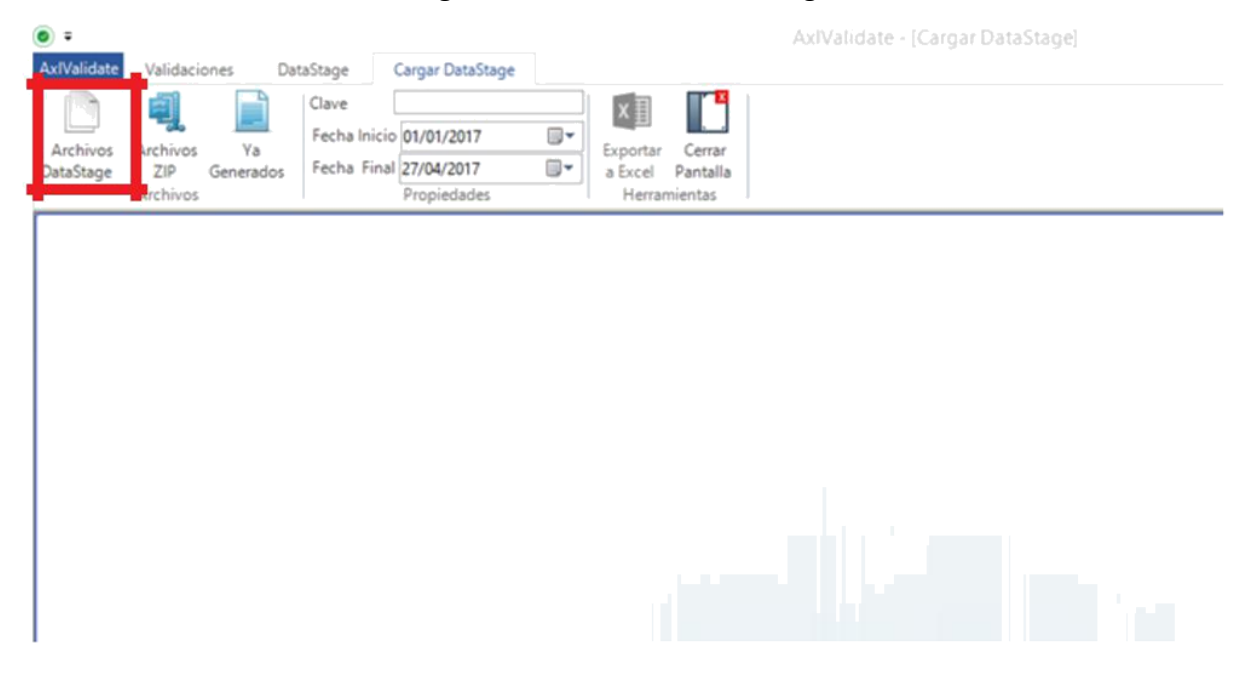

Imagen 13: Ventana de Carga de DataStage

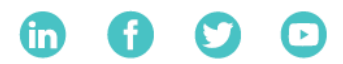

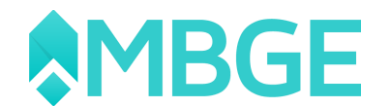

Previo al cargar los archivos del DataStage debemos tomar las siguientes consideraciones:

1. El archivo que te proporciona la autoridad normalmente vienen comprimidos en archivos con la extensión .ZIP ejemplo:

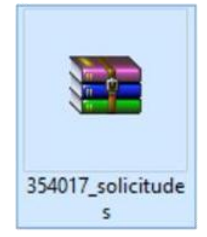

Imagen 14: Archivo DataStage

Estos mismos archivos deben de ser descomprimidos para poder cargarlos en el AxIValidate. También cabe mencionar que estos archivos pueden venir con varios periodos según sea la petición o la forma en que presenten los reportes los clientes.

2. Antes de descomprimir los archivos deben revisar que este archivo solo contenga un periodo de lo contrario si maneja diferentes periodos se tendría que separar en carpetas diferentes esto con la finalidad de que los archivos de cada periodo no se revuelvan y puedan generar algún conflicto al momento de cargar este en nuestro AxlValidate.

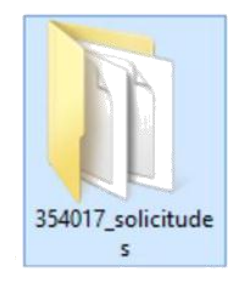

Imagen 15: Archivo Descomprimido

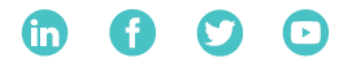

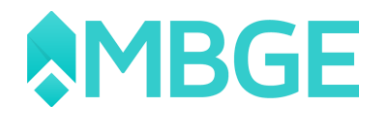

Una vez que tengamos listos los archivos del DataStage procedemos a cargar la información del mismo.

1. Damos clic en la opción de "Archivos DataStage".

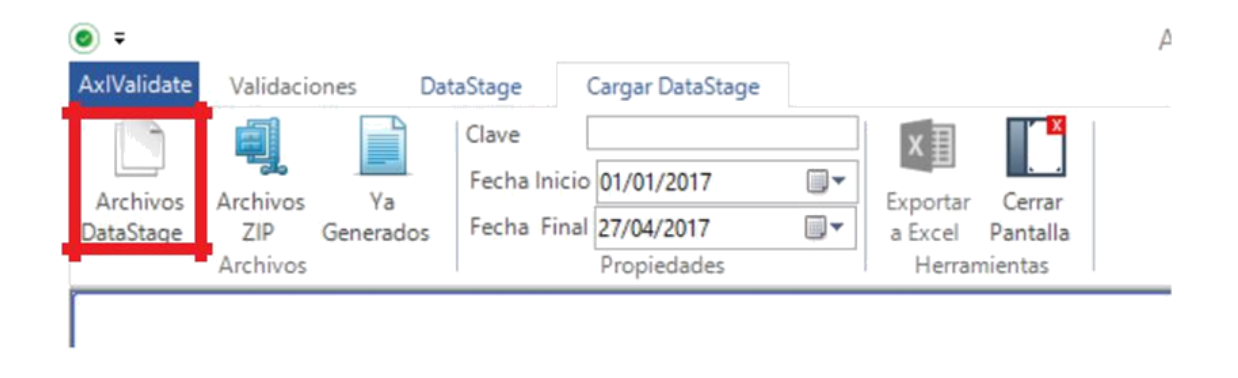

Imagen 16: Archivo DataStage

2. Buscamos la carpeta donde esta nuestro archivo de DataStage que vamos a cargar hacia Aranxel.

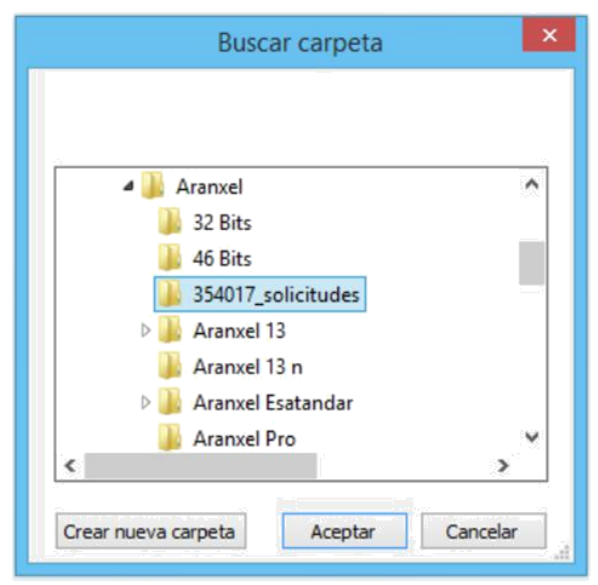

Imagen 17: Carpeta de localizacion de Archivos DataStage

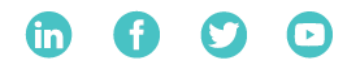

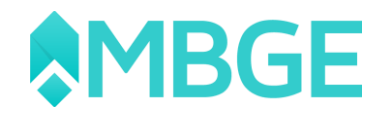

3. Seleccionaremos la carpeta donde se encuentran nuestros archivos que se desean cargar damos clic en el botón "Aceptar" y esperaremos a que el AxIValidate procese la información hasta que nos genere el siguiente mensaje.

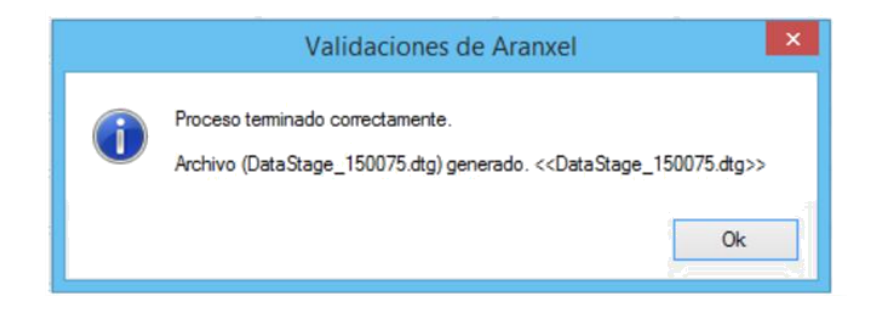

Imagen 18: Ventana informativa del proceso de carga del Archivo DataSta

Una vez realizado estos puntos podremos visualizar la información de los pedimentos que se estarán cargando hacia Aranxel para realizar las validaciones con AxlValidate. Para continuar con nuestro proce-so primero analizaremos las funciones que realiza esta ventana que tenemos visible.

| ⊘ =<br>AxIValidate    | Validaciones                           | 1<br>DataStage                          | Cargar DataStage                                  |                  | 3 AxiVal                 | lidate - [Cargar DataS            | tage]                  |
|-----------------------|----------------------------------------|-----------------------------------------|---------------------------------------------------|------------------|--------------------------|-----------------------------------|------------------------|
| Archivos<br>DataStage | Archivos 2<br>ZIP Generado<br>Archivos | Clave<br>Fecha Inicio<br>os Fecha Final | 150075<br>01/03/2014<br>31/03/2014<br>Propiedades | Expandir<br>Todo | Contraer<br>Todo Aranxel | Cancelar<br>Cancelar<br>Herramien | errar<br>htalla<br>tas |
| Pedime                | ento Pat                               | tente (                                 | Clave Aduana                                      | Clave Sección    | Tipo Operación           | Clave Documento                   | Tipo Cambio            |
|                       |                                        | l                                       | A)                                                | ۵ 6              |                          | (A)                               |                        |
| 14 24 3               | 215 4000716 32                         | 15                                      | 24                                                | 0                |                          | , IN                              | 13.1695                |
|                       |                                        |                                         | A 4                                               | •                |                          | F.4                               | 12.2402                |

Imagen 19: Esquema de opciones del apartado de Carga DataStage

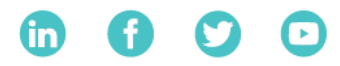

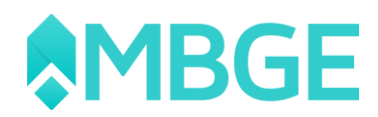

**Identificador del documento del DataStage:** en este apartado podemos asignarle un nombre para poder identificar nuestro archivo que subiremos a AxlValidate y poder visualizarlo de forma más sencilla.

2. **Fechas:** este apartado nos muestra el rango de fechas que compone nuestro documento de DataStage.

- 3. Exportar a Aranxel: envía la información para su validación.
- 4. **Exportar a Excel:** enviar la información a Excel.
- 5. **Cancelar:** cancela la información para cargar un nuevo DataStage.

6. **Expandir/Contraer Todo:** nos permite visualizar la información de los pedimentos de manera completa a base de sus partidas o contraer la información

Una vez realizado estos puntos podremos visualizar la información de los pedimentos que se estarán cargando hacia Aranxel para realizar las validaciones con AxlValidate. Para continuar con nuestro proceso primero analizaremos las funciones que realiza esta ventana que tenemos visible.

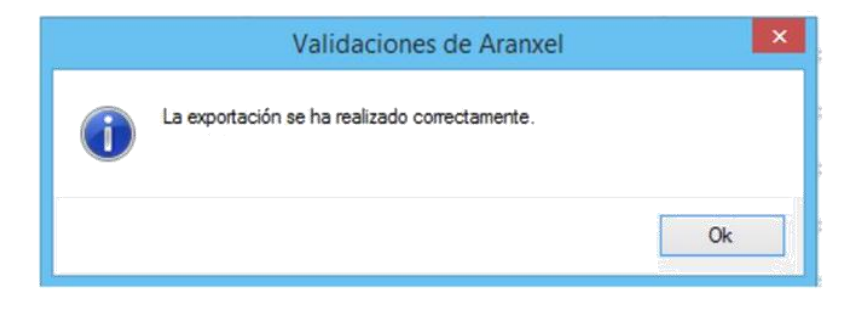

Imagen 20: Validación de Operación

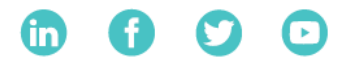

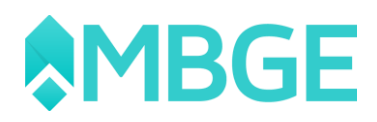

**Nota:** Cuando nuestro archivo contiene diferentes carpetas de diferentes periodos seleccionaremos solo el primer archivo o periodo que cargaremos y una vez finalizado el proceso de carga volveremos a repetir el procedimiento, pero ya seleccionando el siguiente archivo o periodo y así hasta terminar con todos.

Damos clic en "OK" y seleccionamos la opción de "Cerrar Pantalla" para pasar a la ventana de "DataStage" en esta ventana tenemos la opción de "Refrescar" ya que es muy importante ya que con ella podremos refrescar las operaciones realizadas recientemente y veremos nuestro archivo cargado.

Damos clic en la opción "Refrescar" se generará una nueva opción "Listados de Documentos" y seleccionamos esta opción para que se actualice esta pantalla con el documento de DataStage que acabamos de cargar

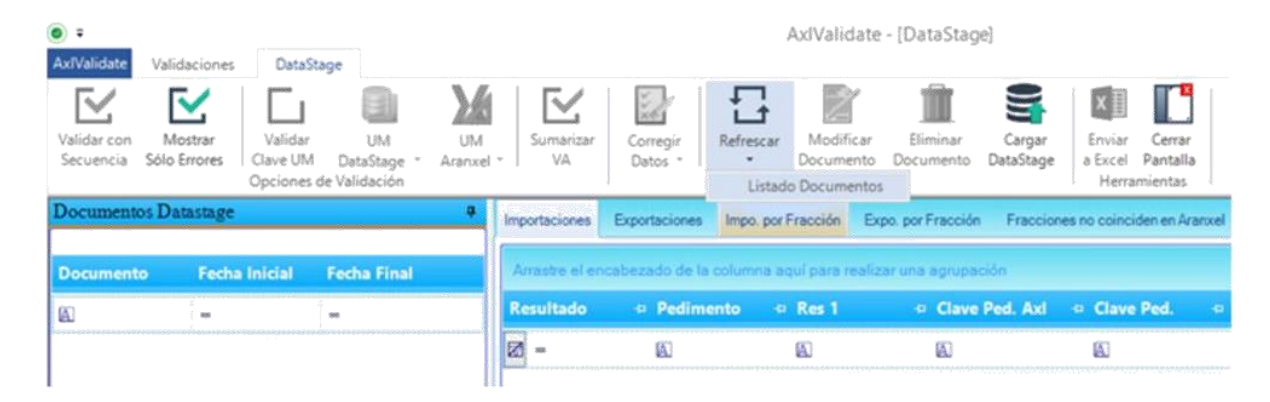

Imagen 21: Refrescar Archivos cargados de DataStage

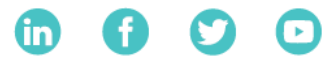

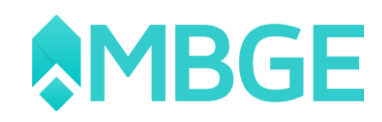

|                                                    |                                                        |                 |                       |           | AxiValidate                        | - [DataStag               | e]                  |                                             |            |
|----------------------------------------------------|--------------------------------------------------------|-----------------|-----------------------|-----------|------------------------------------|---------------------------|---------------------|---------------------------------------------|------------|
| Validar con<br>Secuencia<br>Sólo Errores<br>Opcion | iar UM UN<br>IM DataStage * Aranx<br>ies de Validación | s Sum<br>el - V | arizar<br>A Datos     | Refrescar | Modificar<br>Documento<br>Acciones | Eliminar<br>Documento     | Cargar<br>DataStage | Enviar Cerr<br>a Excel Panta<br>Herramienta | ar<br>ella |
| Documentos Datastage                               | •                                                      | Importaci       | iones Exportaciones   | Impo, por | Fracción Exp                       | po. por Fracción          | Fraccion            | es no coinciden en                          | Aranxel    |
| Documento Fecha Inicial                            | Fecha Final                                            | Arrastr         | e el encabezado de la | columna a | qui para realiz                    | ar una agrupa             | ción                |                                             |            |
| · ·                                                |                                                        | Resul           | Documen               | to Da     | taStage                            | <ul> <li>Clave</li> </ul> | Ped. Axl            | <ul> <li>Clave Ped.</li> </ul>              | • 1        |
| 150075 01/03/2014                                  | 31/03/2014                                             |                 | que se aci            | aba de    | cargar                             |                           |                     | 80                                          | k          |

Imagen 22: Documento cargado de DataStage

## Validaciones de AxlValidate

Ahora que tenemos cargados nuestro documento(s) vamos a proceder con las respectivas validaciones de Aranxel contra DataStage por medio del AxIValidate. Existen diferentes tipos de validaciones con la herramienta de AxIValidate, en seguida veremos las diferentes validaciones con las que cuenta nuestro AxIValidate:

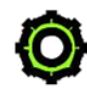

**Importaciones:** Esta validación solo revisa la información con respecto al encabezado del pedimento (Clave, Patente, Aduana, Sección, Fecha Pago, Tipo Cambio, Seguros, Fletes, Embalajes, Otros Incrementables, Total de Incrementables y Valor Dólares).

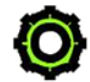

**Exportaciones:** Esta validación solo revisa la información con respecto al encabezado del pedimento (Clave, Patente, Aduana, Sección, Fecha Pago, Tipo Cambio y Valor Dólares).

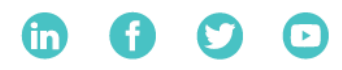

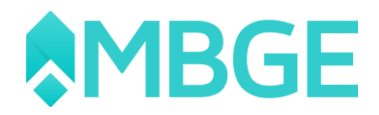

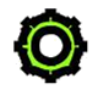

**Impo Por Fracción:** Los pedimentos vienen desglosado por fracción en el DataStage no por partida, en este apartado las fracciones que coinciden en el Aranxel como en el DataStage realiza una comparación con respecto a las cantidades Importadas.

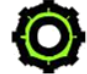

**Expo Por Fracción:** Los pedimentos vienen desglosado por fracción en el DataStage no por partida, en este apartado las fracciones que coinciden en el Aranxel como en el DataStage realiza una comparación con respecto a las cantidades Exportadas.

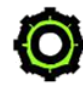

**Fracciones no coinciden en Aranxel:** Aquellas fracciones que existan en el DataStage, pero no estén dadas de alta en el Aranxel en el pedimento ya sea de importación o exportaciones aparecerán aquí con su respectiva información del DataStage.

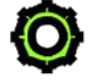

**Fracciones no coinciden en DataStage:** Aquellas fracciones que existan en el Aranxel, pero no estén dadas de alta en el DataStage ya sea de importación o exportaciones aparecerán aquí con su respectiva información del Aranxel.

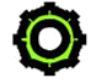

No existe en Aranxel: Son pedimentos que no están dados de alta en el Aranxel, pero en el DataStage.

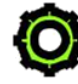

**No existe en DataStage:** Son pedimentos que están dados de alta en el Aranxel, pero no existen en el DataStage.

Ahora revisaremos como esta desglosada nuestra pantalla donde se encuentran las diferentes validaciones, información y documentos cargados en el Aranxel:

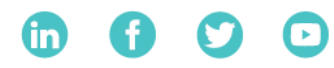

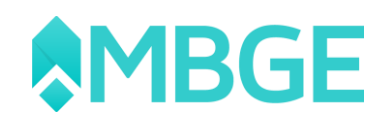

|                                                                                                    |                   |                 | Valoren - Congris | eget -         |                |          |               |         | 10 × 11 ×       |
|----------------------------------------------------------------------------------------------------|-------------------|-----------------|-------------------|----------------|----------------|----------|---------------|---------|-----------------|
| Without Without Database<br>Without Without Marking Without Without Marking Aug<br>Bacamara Sala Database |                   | Europe<br>Dates |                   | Dife           | rentes tipo    | os de Va | alidaciones d | e AxlVa | lidate          |
| Discontration Distantings                                                                                 | Importaciones Do  | 1000            |                   | _              |                |          |               |         |                 |
| Desurvente Fecha Inicial Fecha Final                                                                      | Access of sources | Gase Padirents  | Padiments         | Oave Francisco | Contribut UNIT | UNT      | Carridad UMC  | UMC     | Description     |
| starty analysis startaria                                                                                 | 20 11             | 8L              | 11                | L.             |                | Ш.       | -             | 8       |                 |
|                                                                                                    | • Inputacion      | N .             | 14 16 (009-4001)  | 20154999       | 93.22.000000   | 4        | 20700.000000  | 6       | VASO AGRADOR    |
|                                                                                                    | Importación       | es.             | 14 16 3039 40013  | 70134999       | 8073-0093980   | 1        | 17350-000000  |         | VASO AGTADOR    |
| Listado de documentos                                                                                     | Importación       | EN              | 14 16 3039 40812  | 10134999       | 1045-000000    | 1.0      | 18750.000000  |         | VASO AS/TADOR   |
| cargados de DataStage                                                                                     | Importación       | 74              | 14 16 2029 42218  | 40191201       | 86.543000      | 1        | 188.00000     |         | CAIA INDIVIDUA  |
| cargados de Batastage                                                                                     | Importantion      | 14              | 14 19 3039 40019  | \$2055799      | 170.000000     |          | 170.00000     | 6       | SACA CORCHOS    |
|                                                                                                    | Importación       | 54              | 14 19 2028-40018  | 40102299       | 301.290000     | 1        | 2739.000000   | 8       | TAPA DE CAIA D  |
|                                                                                                    | Importante        | 14              | 14 16 2028 40818  | 40102209       | 1725.984000    | 4        | 2746.000000   |         | CAUR DE CARTO   |
| Información cargada desde el                                                                              | Inputation        | 74              | 14 16 2029 40016  | 40192249       | 157,410000     | 1        | 1431.000000   | 6       | TAPA DE CAUA D  |
| DataStage y pendiente para su                                                                             | Importantin       | P4.             | 14 15 3039 40018  | 40192099       | 374.099000     | 1        | 1404.000000   |         | CAUX DE CARTO   |
| Datastage y pendiente para su                                                                             | Importación       | 54.             | 34 35 2020-40218  | 01,12799       | 407.100000     | 1        | 3540.000000   | 4       | NINSOS DE CRIET |
| validación solo aparecerán                                                                                | Importación       | 14              | 14 16 3039 40818  | 39239099       | 26.700000      | 1        | 1770-000080   | •       | CHAROLA BAND    |
| pedimento con error o les falta                                                                           | Importación       | F4              | 14 16 2020 40010  | 40068001       | 1.000000       | 1        | 16630-000000  | 4       | GALCOMMNET      |
|                                                                                                    | Importación       | Pi              | 14 16 3039-40624  | 70134999       | 4510.900000    | 1        | 9852:000000   |         | JARRA DE VIDRIO |
| Información. Le llamaremos                                                                                | Importación       | 86              | 14 16 3038 40039  | 70134999       | 11257.500000   | 1        | 17100.000680  | 6       | JARRA DE VIDRIO |
| "Resultados de Validación"                                                                                | Expertection      | #7              | 14 18 3235 40815  | 22067982       | 540.000000     |          | 128.000000    | 30      | SON 120 CAIAS   |
|                                                                                                    | Expertación       | RT .            | 64 96 5225 46015  | 22069003       | 90.000000      | 8        | 25.00000      | 29      | SON 29 CAURS C  |
|                                                                                                    | 4                 |                 |                   |                |                |          |               |         | 1000            |

Imagen 23: Parámetros de Validación

En la parte superior de los documento y tipo de validaciones, tenemos diversas opciones entre las cuales ya revisamos algunas de ellas, estas opciones se activarán dependiente en el tipo de validación en la que estemos ubicados, esto lo revisaremos cada vez que revisemos algún tipo de validación.

Antes de empezar con las validaciones hay que entender como visualiza los resultados de las validaciones el AxIValidate, en el apartado al que llamamos "Resultados de Validación" (Imagen 23) encontraremos para cada campo que valida el AxIValidate tres columnas con su respectiva comparación ya sea de un pedimento o fracción, véase el siguiente ejemplo (Imagen 24):

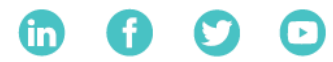

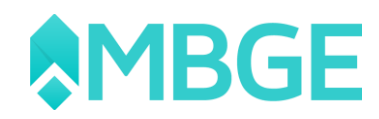

| Impor | taciones E          | xportacione<br>nezado de | Columna con el re<br>entre la colum<br>Aranxel ( <b>Axi</b> ) y Da | esultado<br>nna de <mark>r Fraccio</mark><br>ataStage | ón Col<br>de<br>ación | lumna con el valor<br>alta en el DataStag        | dado<br>e | Fracciones |
|-------|---------------------|--------------------------|--------------------------------------------------------------------|-------------------------------------------------------|-----------------------|--------------------------------------------------|-----------|------------|
| Res   | ultado              | 🗢 Pedin                  | nento 🗢 Res 1                                                      | 👳 Clav                                                | e Ped. Axl            |                                                  | ÷         | Res 2      |
| - 12  |                     |                          |                                                                    |                                                       |                       |                                                  |           | A          |
|       | Columna<br>problema | con los<br>as en la va   | pedimentos con<br>lidación                                         |                                                       | Columna<br>de alta ei | con el valor dado<br>n el Aranxel ( <b>Axi</b> ) |           |            |

Imagen 24: Parámetros de Resultados de Validación

De esta manera estarán apareciendo las comparaciones en todos los tipos de validaciones que maneja el AxIValidate.

# Procesos de Validación en los campos de AxlValidate

Lo recomendable para poder realizar las validaciones es empezar de derecha a izquierda en nuestro AxlValidate, esto es empezar primeramente con los apartados "No existe en Aranxel" y "No existe en DataStage" y después con los apartados "Fracciones no coinciden en Aranxel" y "Fracciones no coinciden en DataStage" y de ahí debemos validar primeramente los apartados de "Importaciones" y "Exportaciones" esto porque los apartados de "Impo. por Fracción" y "Expo. por Fracción" son los apartados que tiene un poco más detalles en cuanto a validaciones ya que pueden representar un poco de dificultad a la hora de entenderlos, pero una vez que se domina el entendimiento se vuelve muy sencillo manejarlos.

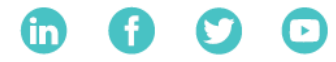

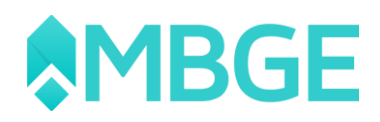

## Validación "No existe en Aranxel" y "No existe en DataStage"

En el apartado "No existe en Aranxel" y "No existe en DataStage" son apartados meramente informativos ya que aquí no podemos hacer ninguna modificación directa desde el AxIValidate hacia el Aranxel.

**No existe en Aranxel:** Este apartado nos mostrara el encabezado de aquellos pedimentos que existen en DataStage pero no encuentra relación con los pedimentos que están dados de alta en Aranxel, esto puede ser por dos razones principales, la primera es porque el pedimento no está dado de alta directamente en el Aranxel o la segunda razón es porque el pedimento ya está dado de alta pero no tiene el mismo formato que el de DataStage (véase el apartado de "Configuración básica del formato de pedimentos").

|                                 | factor and the                          |                                          |              |                                       | A                     | (Validate - [[                        | JutaStage]                            |                                               |                   |                           |                      | ± - 1              | σ×   |
|---------------------------------|-----------------------------------------|------------------------------------------|--------------|---------------------------------------|-----------------------|---------------------------------------|---------------------------------------|-----------------------------------------------|-------------------|---------------------------|----------------------|--------------------|------|
| Velider con M<br>Securrica Sólo | ustrar<br>Entern<br>Clave UM<br>Opcione | UN<br>C DetaStage - 1<br>s de Validación | UM<br>Marvel | Sumeritar<br>Wi                       | r Belescer            | Modificar<br>Documento Do<br>Acciones | Eliminar Cargar<br>currento DataStage | Enviar Certa<br>a Excel Pantal<br>Heramientas |                   |                           |                      |                    | ^    |
| Documentos Da                   | dastage                                 |                                          |              | Importaciones Export                  | aciones Impo por Fri  | accidn Expe p                         | or Fracción Fraccio                   | nes no coinciden en A                         | varuel Fracciones | ns coinciden en Datastage | No existe en Acaruel | No existe en Detes | lage |
| Documento                       | Fecha Inicial                           | Fecha Final                              | -            | Analte al ancabaza                    | fo de la columna aqui | i para nadizar la                     | na agrupación                         |                                               |                   |                           |                      |                    |      |
| 80                              | ξ <b>-</b>                              | 1-                                       |              | Régimen :                             | Pedimento 9           | Cave Ped.                             | · Patente                             | Aduana                                        | 9 Sección         | Tipo Cambio               | Fecha Entrada        | • Fecha Pago       |      |
| Marco 2017                      |                                         |                                          |              | 22 10                                 | 80.                   | 10                                    | 80                                    | 80                                            | 80                | -                         | 40                   | 40                 |      |
| FEBRERO2017                     | 01/02/2017                              | 28/02/2017                               |              | <ul> <li>Expo. Rectificada</li> </ul> | 17 52 3043 70006      | 87                                    | 3043                                  | 52                                            | 0                 | 20.637000                 | 27/03/2017           | 27/03/2017         |      |
| Enero 2017                      | 01/01/2017                              | 31/01/2017                               |              | Impo. Faltante                        | 17 24 3897 75037      | υ                                     | 3897                                  | 24                                            | 0                 | 19.832200                 | 01/03/2017           | 01/03/2017         |      |
| 349092                          | 01/12/2016                              | 31/12/2016                               | 71           | Impo. Faltante                        | 17 24 3897 75042      | 13                                    | 3897                                  | 24                                            | 0                 | 19.553800                 | 06/03/2017           | 08/03/2017         |      |
| 341766                          | 01/11/2016                              | 30/11/2016                               | -11          | Impo. Faltante                        | 17 24 3897 75048      | 73                                    | 3897                                  | 24                                            | 0                 | 19.654300                 | 16/03/2017           | 16/03/2017         |      |
| 334426                          | 01/10/2016                              | 31/10/2016                               | -11          | Impo. Faltante                        | 17 24 3897 75048      | 73                                    | 3897                                  | 24                                            | 0                 | 19.654300                 | 16/03/2017           | 16/03/2017         |      |
| 327352                          | 01/09/2016                              | 30/09/2016                               | -11          | Impo-Faltante                         | 17 24 3097 75056      | 13                                    | 3897                                  | 24                                            | 0                 | 18.866100                 | 29/03/2017           | 29/03/2017         |      |
| 320897                          | 01/08/2016                              | 31/08/2016                               | 11           | Impo Faltante                         | 17 27 1617 71007      | 13                                    | 1617                                  | 27                                            | 0                 | 19.832200                 | 01/03/2017           | 01/03/2017         |      |
| 314922                          | 01/07/2016                              | 31,/07/2016                              | -11          | Impo. Faltante                        | 17 27 1617 71008      | 73                                    | 1617                                  | - 27                                          | 0                 | 19.900700                 | 03/03/2017           | 03/03/2017         |      |
| 308209                          | 01/06/2016                              | 30/06/2016                               | -11          | Impo. Faltante                        | 17 27 1617 71008      | 13                                    | 1617                                  | 27                                            | 0                 | 19.900700                 | 03/03/2017           | 03/03/2017         |      |
| 801156                          | 01/05/2016                              | 11/05/2016                               | -98          | Impo. Faltante                        | 17 27 1617 71008      | 13                                    | 1617                                  | 27.                                           | 0                 | 19.614700                 | 07/03/2017           | 07/03/2017         |      |

Imagen 25: Ventana "No existe Aranxel"

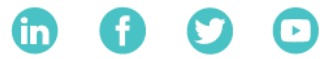

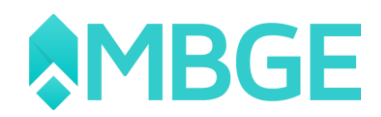

**No existe en DataStage:** Este apartado nos mostrara el encabezado de aquellos pedimentos que existen en Aranxel, pero no encuentra relación con los pedimentos que están dados de alta en el documento de DataStage, esto puede ser por dos razones principales, la primera es porque el pedimento está mal dado de alta en Aranxel o la segunda razón es porque el pedimento no tiene el mismo formato que el de DataStage (véase el apartado de "Configuración básica del formato de pedimentos").

| ● =<br>Ax/Validate       | Validaciones Data                            | Stage                                  |               |                   |                               | AxiValidate - [                      |                                    |                                                     |                   |                             |                      | <del>77</del> . – | ് ×<br>× |
|--------------------------|----------------------------------------------|----------------------------------------|---------------|-------------------|-------------------------------|--------------------------------------|------------------------------------|-----------------------------------------------------|-------------------|-----------------------------|----------------------|-------------------|----------|
| Validar con<br>Secuencia | Mostrar<br>Sólo Errores Olave UN<br>Opciones | UM<br>A DataStage =<br>s de Validación | UM<br>Aranxel | Sumarizar<br>- VA | Corregir<br>Datos *           | Modificar<br>Documento D<br>Acciones | Eliminar Carga<br>ocumento DataSta | e Enviar Cerra<br>ge a Excel Pantal<br>Herramientas | er<br>Ita<br>s    |                             |                      |                   | ^        |
| Documento                | os Datastage                                 |                                        |               | Importaciones     | Exportaciones Impo po         | r Fracción Expo.                     | por Fracción Fracc                 | liones no coinciden en A                            | Aranxel Fraccione | s no coinciden en Datastage | No existe en Aranxel | No existe en Data | istage   |
| Document                 | o Fecha Inicial                              | Fecha Final                            |               | Arraste el en     | cabezado de la columna i      | equí para realizar i                 | una agrupación                     |                                                     |                   |                             |                      |                   |          |
| 60                       | en.                                          | ]                                      |               | Régimen           | <ul> <li>Pedimento</li> </ul> | • Clave Ped.                         | Patente                            | <ul> <li>Aduana</li> </ul>                          | Sección           | 🗢 Tipo Cambio               | 🗢 Fecha Entrada      | • Fecha Pago      | • Se     |
| 150075                   |                                              |                                        |               | 20                | 60                            | ۵.                                   | 6                                  | <b>[</b> <u>A</u> ]                                 | <b>B</b>          | 800                         |                      | 60                |          |
|                          |                                              |                                        |               |                   |                               |                                      |                                    |                                                     |                   |                             |                      |                   |          |
|                          |                                              |                                        |               | 3                 |                               |                                      |                                    |                                                     |                   |                             |                      |                   |          |

Imagen 26: Ventana "No existe en DataStage"

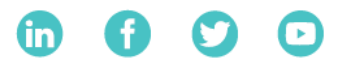

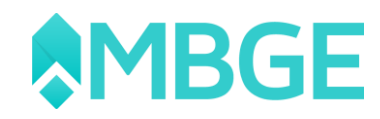

## Validación "Fracciones no coinciden en Aranxel" y "Fracciones no coinciden en DataStage"

En el apartado "Fracciones no coinciden en Aranxel" y "Fracciones no coinciden en DataStage" son apartados meramente informativos ya que aquí no podemos hacer ninguna modificación directa desde el AxIValidate hacia el Aranxel.

Haremos una explicación breve a estas dos validaciones solo para identificar las diferencias.

**Fracciones no coinciden en Aranxel:** En esta pantalla encontraremos todas aquellas fracciones que no están dadas de Alta en Aranxel ligadas a su respectivo pedimento o en su defecto se capturaron mal en el pedimento que está dado de alta en Aranxel. En este apartado aparecerán los pedimentos tanto de Importación como de Exportación. Visualicemos el resultado de la pantalla.

| Ax/Validate              | Validaciones Data               | Stage                                    |                  |                                 | P4,81 W                                 | diiUdiit - (Valdold)                            | Aici                         |                                             |                     |                     |                     | au – av 4              | × |
|--------------------------|---------------------------------|------------------------------------------|------------------|---------------------------------|-----------------------------------------|-------------------------------------------------|------------------------------|---------------------------------------------|---------------------|---------------------|---------------------|------------------------|---|
| Validar con<br>Secuencia | Mostrar<br>Sólo Errores Opcione | r UM<br>M DataStage *<br>s de Validación | UM<br>Ararocel * | Sumarizar<br>VA                 | Corregir<br>Datos " Refrescar Me<br>Doc | odificar Biminar<br>umento Documento<br>iciones | Cargar Eni<br>DataStage a Ex | viar Cerrar<br>cel Pantalla<br>ferramientas |                     |                     |                     |                        | ~ |
| Documento                | os Datastage                    |                                          |                  | mportaciones E                  | oportaciones Impo. por Fracci           | ón Expo, por Pracció                            | n Fracciones no ci           | oinciden en Aranxel                         | Fracciones no coinc | iden en Datastage N | o existe en Aranxel | No existe en Datastage |   |
| Document                 | o Fecha Inicial                 | Fecha Final                              |                  | Anastre el enca                 | bezado de la columna aquí pa            | ra realizar una agrupi                          | ación                        |                                             |                     |                     |                     |                        | 1 |
| 60                       | -                               | -                                        |                  | Régimen                         | Clave Pedimento                         | Pedimento                                       | Clave Fracción               | Cantidad UMT                                | UMT                 | Cantidad UMC        | UMC                 | Descripción            |   |
| 150075                   |                                 |                                          |                  | 20                              | i۵.                                     | 60                                              | ۵.                           | -                                           | 60                  | -                   | ۵.                  | 60                     |   |
| 1 A                      |                                 | 2                                        |                  | <ul> <li>Importación</li> </ul> | IN                                      | 14 16 3039 40012                                | 70134999                     | 9522.000000                                 | 1                   | 20700.000000        | 6                   | VASO AGITADOR          |   |
|                          |                                 |                                          |                  | Importación                     | IN                                      | 14 16 3039 40012                                | 70134999                     | 8073.000000                                 | 1                   | 17550.000000        | 6                   | VASO AGITADOR          |   |
|                          |                                 |                                          |                  | Importación                     | IN                                      | 14 16 3039 40012                                | 70134999                     | 9085.000000                                 | 1                   | 19750.000000        | 6                   | VASO AGITADOR          |   |
|                          |                                 |                                          |                  | Importación                     | F4                                      | 14 16 3039 40018                                | 48191001                     | 96.540000                                   | .1                  | 168.000000          | 6                   | CAJA INDIVIDUA         |   |
|                          |                                 |                                          |                  | Importación                     | F4                                      | 14 16 3039 40018                                | 82055199                     | 170.000000                                  | 6                   | 170.000000          | 6                   | SACA CORCHOS           |   |
|                          |                                 |                                          |                  | Importación                     | ř4                                      | 14 16 3039 40018                                | 48192099                     | 301.290000                                  | 1                   | 2739.000000         | 6                   | TAPA DE CAJA D         | 1 |
|                          |                                 |                                          |                  | Importación                     | F4                                      | 14 16 3039 40018                                | 48192099                     | 1725.984000                                 | 1                   | 2766.000000         | 6                   | CAJA DE CARTO          |   |
|                          |                                 |                                          |                  | Importación                     | F4                                      | 14 16 3039 40018                                | 48192099                     | 157.410000                                  | 1                   | 1431.000000         | 6                   | TAPA DE CAJA D         |   |
|                          |                                 |                                          |                  | Importación                     | F4                                      | 14 16 3039 40018                                | 48192099                     | 876.096000                                  | 1                   | 1404.000000         | 6                   | CAJA DE CARTO          |   |
|                          |                                 |                                          |                  | Importación                     | F4                                      | 14 16 3039 40018                                | 70133799                     | 407.100000                                  | 1                   | 3540.000000         | 6                   | VASOS DE CRIST         |   |

Imagen 27: Ventana "Fracciones no coinciden en Aranxel"

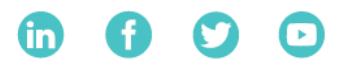

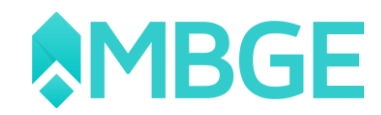

En algunas ocasiones los pedimentos y fracciones que aparecen en este apartado no necesariamente significa que ya están dados de alta en Aranxel, así que antes de realizar la búsqueda en Aranxel lo que podemos realizar es una validación en "No existe en Aranxel" para comprobar si el pedimento esta dado de alta o no (Para revisar esta validación véala en el apartado correspondiente "No existe en Aranxel"). Una vez realizada la validación si el pedimento no aparece en esa validación podemos revisar qué información nos hace falta directamente en Aranxel para capturarla o en su defecto hacer las modificaciones necesarias en las partidas que presenten el inconveniente en Aranxel.

#### Impo y Expo Rectificada:

Hace mención aquellos documentos que se les aplico una rectificación. Esto puede ser una corrección en el número de pedimento o en la cantidad de alguna partida principalmente.

En la herramienta de AxlValidate podemos visualizar este tipo de validaciones, en las cuales también podemos tener varios escenarios que tengamos que comparar. Cuando tenemos la leyenda de "Impo/ Expo Rectificada" es porque el pedimento se le aplicó una corrección numérica en estos casos solo tendríamos que verificar la operación en Aranxel y con ello hacer caso omiso.

Podemos tener una importación sin la especificación de rectificación, en este caso solo debemos tener cuidado y verificar el pedimento, en ocasiones esto puede ser por motivo de que no tenga ola clave del pedimento original o que estén modificadas las fechas. Para esto hay que comprobar nuestra información y si algún campo esta incorrecto en base al pedimento original solo hay que hacer la modificación.

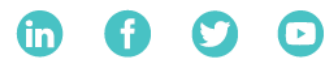

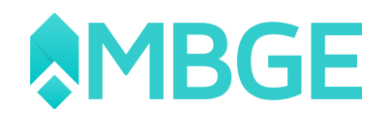

#### Impo y Expo Fuera de Rango:

En este tipo de casos tenemos un pedimento el cual se encuentra en Aranxel pero este no está en el rango de fechas por evaluar en ese momento en el AxIValidate por ejemplo:

Tenemos un pedimento con clave IN y con el número de pedimento 17 230 3434 7129344 que tiene la fecha de pago del mes de Enero y el mes que se está evaluando en AxlValidate es el de Abril.

En este caso lo que se tiene que revisar es nuestra información que está en Aranxel junto con nuestro pedimento en físico ya que en este caso la fecha puede estar mal solo así se podría evaluar esto y ver porque nuestro pedimento esta fuera de rango.

**Nota:** Para hacer las modificaciones necesarias y las validaciones sean correctas las debemos realizar en el Aranxel a nivel partida por pedimento ya que en este apartado es donde podemos modificar la fracción de la partida.

**Nota:** En caso de hacer falta alguna fracción en Aranxel debemos darla de alta en el pedimento, pero recuerden que para poderla ligar en el pedimento primero debemos de crear la partida a nivel factura y una vez creada la partida ligarla al pedimento con su respectiva fracción.

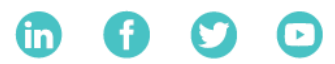

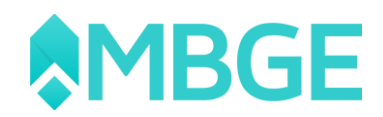

**Fracciones no coinciden en DataStage:** Este apartado es relativamente lo mismo que las "Fracciones no coinciden en Aranxel" pero aquí encontraremos todas aquellas fracciones que se encuentran en Aranxel, pero no están dadas de alta en nuestro documento de DataStage. Normalmente los pedimentos que aparezcan en esta validación también aparecerán en la validación "Fracciones no coinciden en Aranxel", esto se debe por que la fracción la cual está ligada esa partida está mal capturada en el Aranxel y no puede hacer el ligue de la información contra DataStage, estos significa que si revisamos el pedimento en la validación contra DataStage identificaremos que partida está mal capturada y cuando revisemos ese pedimento en la validación contra Aranxel encontraremos que fracción deber de ser la correcta.

| <ul> <li>=</li> <li>AxiValidate</li> </ul> | Validationes Data                            | State                                          |                 |                 |                         | AxiValidate                        | e - [DataStage        | 6)                  |                                                 |         |                                      |                      | • -            | ₀×       |
|--------------------------------------------|----------------------------------------------|------------------------------------------------|-----------------|-----------------|-------------------------|------------------------------------|-----------------------|---------------------|-------------------------------------------------|---------|--------------------------------------|----------------------|----------------|----------|
| Validar con<br>Secuencia                   | Mostrar<br>Sólo Errores Olave UN<br>Opcioner | UM<br>r UM<br>A DataStage *<br>s de Validación | UM<br>Aranxel * | Sumarizar<br>VA | Corregir<br>Datos *     | Modificar<br>Documento<br>Acciones | Eliminar<br>Documento | Cargar<br>DataStage | Enviar Cerra<br>a Excel Pantall<br>Herramientas | r<br>la |                                      |                      |                | ~        |
| Documento                                  | s Datastage                                  |                                                | - Imp           | ortaciones      | Exportaciones Impo po   | Fracción E                         | spo. por Fracción     | Fracciones          | no coinciden en A                               | ranxel  | Fracciones no coinciden en Datastage | No existe en Aranxel | No existe en D | atastage |
| Documento                                  | Fecha Inicial                                | Fecha Final                                    |                 | maste el enc    | abezado de la columna i | ngui para reali                    | zar una aprupac       | sión                |                                                 |         |                                      |                      |                |          |
| 10                                         | -                                            | ;-                                             | -               | no.             | Pedimento               | Clave Fr                           | arción Car            | ridad D             | lescrinción                                     | Réal    | men Clave Red                        |                      |                | _        |
| 150075                                     |                                              |                                                |                 | тик: шро<br>    | 11 47 7196 1000425      | 712.244                            | *24.00000             | ~                   | -                                               |         | tem:                                 |                      |                |          |
|                                            |                                              |                                                |                 |                 |                         |                                    |                       |                     |                                                 |         |                                      |                      |                |          |

Imagen 28: Ventana "Fracciones no coinciden en DataStage"

En la imagen 28 podemos observar una fracción de un pedimento de Impo que no existe en DataStage lo que significa que la partida esta capturada con una fracción

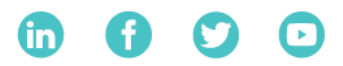

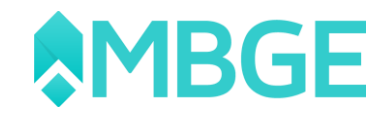

errónea y si ahora vemos en la imagen 29 podemos observar ese mismo pedimento, pero haciendo referencia que no está dada de alta esa fracción en Aranxel, en estos casos revisamos si es la misma partida y en caso se esto correcto modificamos en el Aranxel la fracción de esa partida de ese pedimento.

| Importaciones Exportacio | ones Impo, por Fraccio | ón Expo, por Fracción    | Fracciones no coinci | iden en Aranxel | Fracciones no coinciden en Datastage | No existe en Ararxel | No existe en Datastage |
|--------------------------|------------------------|--------------------------|----------------------|-----------------|--------------------------------------|----------------------|------------------------|
| Arrastre el encabezado   | de la columna aquí pa  | ra realizar una agrupaci | ón                   |                 |                                      |                      |                        |
| Pedimento                | Clave Fracción         | Cantidad UMT             | Cantidad UMC         | Descripción     |                                      |                      |                        |
| 11 43 3198 💌             |                        | -                        | -                    | A               |                                      |                      |                        |
| 11 43 3198 1000425       | 84069002               | 464.000000               | 464.000000           | ALABES          |                                      |                      |                        |
|                          |                        |                          |                      |                 |                                      |                      |                        |
|                          |                        |                          |                      |                 |                                      |                      |                        |

Imagen 29: Ventana "Fracciones no coinciden en Aranxel"

## Validación de Importaciones o Exportaciones

Ahora revisaremos los dos primeros tipos de validaciones "Importaciones" y "Exportaciones", estas dos validaciones es el mismo proceso de validación ya que solo compara los encabezados de los pedimentos ya sean de Impo o Expo dependiente en que pestaña estemos ubicados. Para este manual solo trabaja-remos en "Importaciones" ya que para validar "Exportaciones" será de la misma manera.

Seleccionamos el documento que deseamos validar dando clic sobre el como ya lo hicimos en capítulos anteriores, ahora nos colocamos en la pestaña de "Importaciones" (Si es el primer documento que vamos a validar por defecto estará en esta pestaña). Nos arrogara todos los pedimentos que presenten algún error con la validación entre Aranxel y DataStage, vamos a manejar el siguiente ejemplo

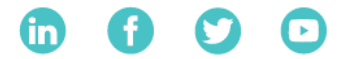

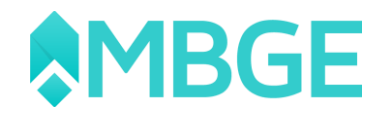

(Imagen 30) para este caso en el cual el número de pedimento tiene todos los campos erróneos en la validación, revisemos el ejemplo:

| •                            |                                                                |                                             |          |                 |               |               | AxIVa   | alidate - [DataSt                        | age]                         |                                                |                     |                          | Ð                  | -   | 57      | ×   |
|------------------------------|----------------------------------------------------------------|---------------------------------------------|----------|-----------------|---------------|---------------|---------|------------------------------------------|------------------------------|------------------------------------------------|---------------------|--------------------------|--------------------|-----|---------|-----|
| Validar con<br>Secuencia Sól | Alidaciones Data<br>Mostrar<br>lo Errores Clave UN<br>Opciones | UM UI<br>t DataStage * Aran<br>d Valídación | M<br>×el | Sumarizar<br>VA | Corre<br>Dato | egir Refi     | rescar  | Modificar E<br>Documento Doc<br>Acciones | liminar<br>cumento DataStage | Enviar Cerra<br>a Excel Pantal<br>Herramientas | a<br>Ir<br>Ia       |                          |                    |     |         | ×   |
| Documentos I                 | Datastage                                                      | 4                                           |          | Importaciones   | Exporta       | ciones Im     | po. por | Fracción Expo. po                        | r Fracción Fraccio           | ones no coinciden en A                         | vanxel Fracciones r | o coinciden en Datastage | No existe en Araro | xel | No exis | • • |
| Documento                    | Fecha Inicial                                                  | Fecha Final                                 | ~        | Arrastre el eno | abezad        | lo de la colu | mna a   | qui para realizar un                     | a agrupación                 |                                                |                     |                          |                    |     |         |     |
| A                            | {-                                                             | -                                           |          | Resultado       | 9 F           | Pedimento     |         | Clave Ped. Axl                           | Clave Ped.                   | e Res 2                                        | Patente Axi         | ⇒ Patente                | 👳 Aduana Axi       | + 4 | Aduana  |     |
| Marzo 2017                   |                                                                |                                             |          | 2 -             | Į.            | A.            |         |                                          |                              |                                                |                     |                          |                    | ß   | A.      |     |
| FEBRERO2017                  | 01/02/2017                                                     | 28/02/2017                                  | 1        | <b>A</b>        |               | 17 52 3043    | 70005   | IN                                       | IN                           | Error                                          | 1628                | 3043                     | 52                 | 1   | 52      |     |
| Enero 2017                   | 01/01/2017                                                     | 31/01/2017                                  |          | <b>A</b>        |               | 17 52 3043    | 70005   | IN                                       | IN                           | Error                                          | 1628                | 3043                     | 52                 | 3   | 52      |     |
| 349092                       | 01/12/2016                                                     | 31/12/2016                                  |          | •               |               | 17 81 3043    | 70000   | AF                                       | AF                           | Error                                          | 1628                | 3043                     | 81                 | 1   | 81      |     |
| 341766                       | 01/11/2016                                                     | 30/11/2016                                  |          |                 |               |               |         |                                          |                              |                                                |                     |                          |                    |     |         |     |
| 334426                       | 01/10/2016                                                     | 31/10/2016                                  |          |                 |               |               |         |                                          |                              |                                                |                     |                          |                    |     |         |     |
| 327352                       | 01/09/2016                                                     | 30/09/2016                                  |          |                 |               |               |         |                                          |                              |                                                |                     |                          |                    |     |         |     |
| 320897                       | 01/08/2016                                                     | 31/08/2016                                  |          |                 |               |               |         |                                          |                              |                                                |                     |                          |                    |     |         |     |
| 314922                       | 01/07/2016                                                     | 31/07/2016                                  |          |                 |               |               |         |                                          |                              |                                                |                     |                          |                    |     |         |     |
| 308209                       | 01/06/2016                                                     | 30/06/2016                                  |          |                 |               |               |         |                                          |                              |                                                |                     |                          |                    |     |         |     |
| 301156                       | 01/05/2016                                                     | 31/05/2016                                  |          |                 |               |               |         |                                          |                              |                                                |                     |                          |                    |     |         |     |

Imagen 30: Ventana "Importaciones"

A esta este momento podemos ver que el número de pedimento "17 52 3043 70005" presenta todos los campos con error, para corregir esta información normalmente tendríamos que revisar qué campo esta con información diferente en el DataStage y modificarla de manera manual en el Aranxel pero este proceso es algo tarda y tedioso, en donde el AxIValidate hace uso de una de sus opciones "Corregir datos", esta función permite corregir ya sea un solo pedimento, varios o todos a la vez sus campos que encuentre con discrepancia del DataStage a excepción de la columna "Valor Dólares" y

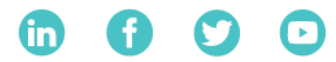

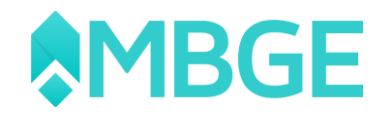

a su vez podemos indicarla al AxIValidate que columnas en específico deseamos corregir o todas a la vez, ahora revisaremos el cómo realizarlo con este ejemplo en específico:

Seleccionas el pedimento a actualizar para este caso:

| o ∓<br>AxIValidate V     | /alidaciones Data9              | tage                               |               |                 | AxiVa                     | lidate - [DataSt                         | age]                                 |                                                   |               |                              | E                    | - 57      |
|--------------------------|---------------------------------|------------------------------------|---------------|-----------------|---------------------------|------------------------------------------|--------------------------------------|---------------------------------------------------|---------------|------------------------------|----------------------|-----------|
| Validar con<br>Secuencia | Mostrar<br>Slo Errores Opciones | UM<br>DataStage *<br>de Validación | UM<br>Aranxel | Sumarizar<br>VA | Corregir<br>Datos         | Modificar &<br>Documento Dor<br>Acciones | Elininar Cargar<br>cumento DataStage | Enviar Cerrar<br>a Excel Pantalla<br>Herramientas |               |                              |                      |           |
| Documentos               | Datastage                       |                                    | ņ             | Importaciones   | Exportaciones Impo por    | Fracción Expo. pr                        | or Fracción Fraccio                  | ones no coinciden en Aran                         | xel Fraccione | is no coinciden en Datastage | No existe en Aranxel | No exis 🧃 |
| Documento                | Fecha Inicial                   | Fecha Final                        | ^             | Arrastre el er  | icabezado de la columna a | qui para realizar un                     | na agrupación                        |                                                   |               |                              |                      |           |
|                          | =                               | -                                  |               | Resultado       | 9 Pedimento 9             | Clave Ped. Axi                           | <ul> <li>Clave Ped.</li> </ul>       | + Res 2                                           | • Patente A   | d 🗢 Patente                  | 🖻 Aduana Axl 👒       | Aduana    |
|                          |                                 |                                    |               | =               |                           | a                                        |                                      |                                                   | A             | A                            |                      | A         |
| FEBRERO2017              | 01/02/2017                      | 28/02/2017                         |               | •               | 17 52 3043 70005          | -N                                       | N                                    | Error                                             | 1628          | 3043                         | - 22                 | -52       |
| Enero 2017               | 01/01/2017                      | 31/01/2017                         |               |                 | 17 52 3043 70005          | IN                                       | IN                                   | Error                                             | 1628          | 3043                         | 52                   | 52        |
| 349092                   | 01/12/2016                      | 31/12/2016                         |               |                 | 17 81 3043 70000          | AF                                       | AF                                   | Error                                             | 1628          | 3043                         | 81                   | 81        |
| 341766                   | 01/11/2016                      | 30/11/2016                         |               |                 |                           |                                          |                                      |                                                   |               |                              |                      |           |

Imagen 31: Pedimento que se actualizará

1. Ahora en la opción de "Corregir Datos" seleccionamos la opción "Seleccionados" esto con el fin de solo corregir el pedimento en el que estamos trabajando (Tenemos dos opciones más "Todas" o "Filtrados" estas nos permiten corregir todos los pedimentos a la vez o aquellos que filtremos).

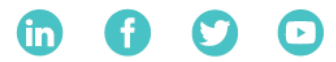

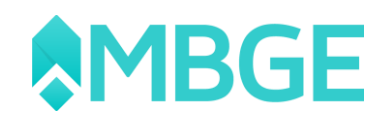

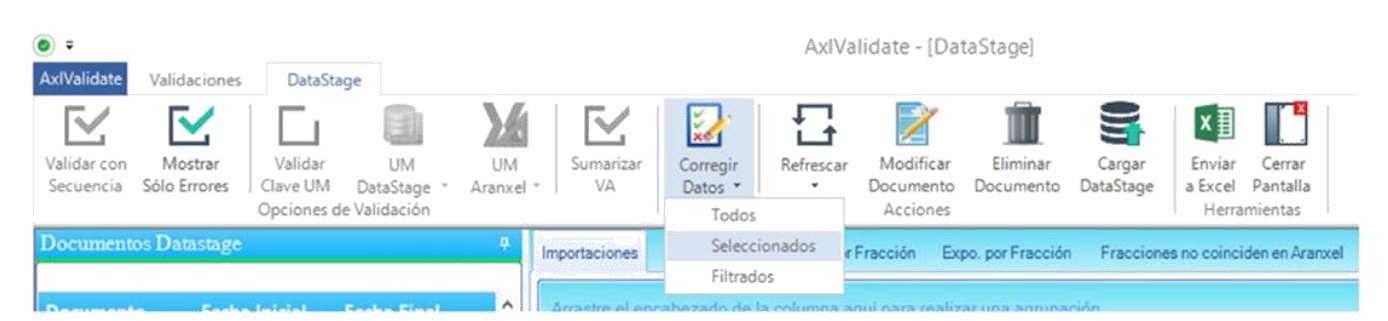

Imagen 32: Opción de corregir error seleccionado

2. Se abrirá una nueva pantalla en donde nosotros seleccionamos que campos queremos corregir por medio del AxlValidate, en este caso seleccionaremos todos para hacer la corrección en todos los campos que aparecen en el listado, de hecho, el único que no se va a modificar es el "Valor USD" ya que este campo puede ser por varias razones el error.

| Selección | Campo                |
|-----------|----------------------|
| ✓         | Patente              |
| ◄         | Seguros              |
| ◄         | Fletes               |
| ◄         | Embalajes            |
| •         | Otros Incrementables |
|           |                      |

Imagen 33: Selecionar campos a reparar

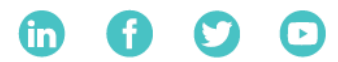

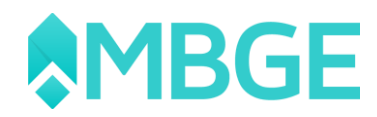

3. Seleccionamos los campos que deseamos corregir y damos clic en "Aceptar" si los cambios se realizan con éxito no genera el siguiente mensaje:

|   | Validaciones de Aranxel                                                           | × |
|---|-----------------------------------------------------------------------------------|---|
| 1 | Los datos han sido corregidos correctamente. Se realizará de nuevo la validación. |   |
|   | Ok                                                                                |   |

Imagen 34: Seleccionar campos a reparar

4. Con esto si revisamos nuevamente podemos ver que podemos tener otros casos en los que hay pedimentos que pueden tener un campo con error que es el "Valor USD".

| Re | sultado  | 9 Pedimento     | 9 Fecha Pago | 🗢 Tipo Cambio Axl | 🗢 Tipo Cambio | 🕫 Res 7 | 🗢 Valor Dólares Axl | Valor Dólares | -+= ^ |
|----|----------|-----------------|--------------|-------------------|---------------|---------|---------------------|---------------|-------|
| Ø  | =        |                 | A            | =                 | =             | A       | =                   | -             |       |
| •  |          | 17 24 3601 7001 | 1 23/03/2017 | 19.10700          | 19.107000     | Error   | 21714759.540000     | 19755168.83   |       |
|    | <b></b>  | 17 24 3601 7001 | 8 08/03/2017 | 19.55380          | 19.553800     | Error   | 75866.960000        | 70035.62      |       |
|    | <b>A</b> | 17 24 3601 7001 | 8 08/03/2017 | 19.55380          | 19.553800     | Error   | 104849.100000       | 97210.10      |       |
|    | 4        | 17 24 3601 7001 | 8 08/03/2017 | 19.55380          | 19.553800     | Error   | 104858.900000       | 97111.80      |       |

Imagen 35: Errores en Valor USD

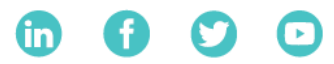

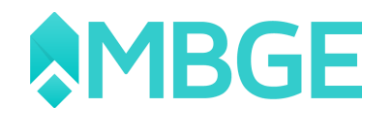

5. Este valor no se puede modificar directamente debido a que hay varios factores que pueden generar el error algunos de ellos son:

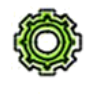

Faltan partidas en el pedimento

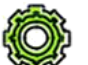

Precio unitario erróneo

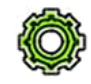

Importe erróneo

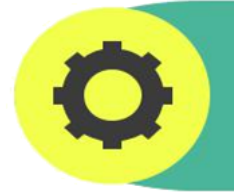

**Nota:** Para este caso lo vamos a modificar desde Aranxel el precio de importe y con esto se solucionaría.

## Validación de Impo por Fracción y Expo por Fracción.

Ahora revisaremos las siguientes dos tipos de validaciones "Impo por Fracción" y "Expo por Fracción", en estas dos validaciones se realiza el mismo proceso de validación y en esta nueva versión de AxIValidate se agregó un nuevo campo para realizar estas validaciones que aparte de validar por fracción podemos validad por secuencia.

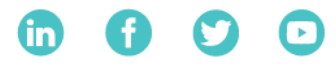

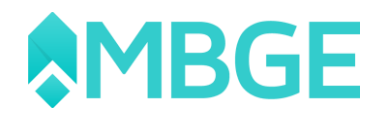

## Validar con Secuencia.

Este es un nuevo módulo de validación de nuestra herramienta de AxlValidate en la cual ayuda a realizar una validación agrupada por número de secuencia, este apartado permite unir en una partida por Pedimento, Fracción Arancelaria y Secuencia las cantidades totales de aquellas partidas que tengan el mismo número de secuencia esto para poder realizar la validación más precisa y así poder identificar de forma sencilla la ubicación de cualquier partida que pueda contener un posible error.

Esta secuencia se registra cuando agregamos directamente nuestra partida o material a nuestra factura de compra o venta en Aranxel.

| po de Partida                  | Materiales                            | •     |                                     |              |
|--------------------------------|---------------------------------------|-------|-------------------------------------|--------------|
| ipo de Clave                   | Clave Propia                          | •     |                                     |              |
| laterial *                     | 5453798-070P                          |       | Material                            | 5453798-070P |
| escripción                     | PANEL TRASERO PA                      | RACAR | ROCERIA                             |              |
| escripción Ped.                |                                       |       |                                     |              |
| M Captura*                     | EA 👻                                  |       | UM Base                             | EA           |
| ombre UM Captura               | PIEZA                                 |       | Nombre UM Base                      | PIEZA        |
| antidad *                      | 1.000000                              |       | Cantidad                            | 1.000000     |
| foneda                         | USD 👻                                 |       |                                     |              |
| recio Unitario                 | 1.000000000                           |       | Precio Unitario USD                 | 1.00000      |
| mporte                         | 1.00                                  |       | Importe USD                         | 1.00         |
| Peso Unitario (Grs)<br>Empaque | 1.000000                              |       | Peso Neto (Kgs)<br>Peso Bruto (Kgs) | 0.001        |
| Cantidad Empaques              | 0                                     |       | % Iva                               | 0.00         |
| Orden de Compra                | . <u> </u>                            |       | Adicional 1                         |              |
| Relacion Descargo              | · · · · · · · · · · · · · · · · · · · |       | Adicional 2                         | ·            |
| Secuencia                      | 8                                     |       | Adicional 3                         | <u> </u>     |
| Campos Configu                 | rables                                |       |                                     | a            |
|                                |                                       |       | corte                               |              |

Imagen 36: Modulo de la captura de la Secuencia

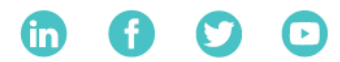

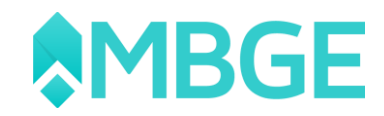

**Ejemplo:** en Aranxel tenemos el siguiente pedimento "17 24 3601 7001533" el cual tiene 416 partidas de las cuales todas tienen un numero de secuencia asignado con diferente Fracción Arancelaria, pero con este número de secuencia AxIValidate puede agruparlos por secuencia lo veremos en las siguientes imágenes:

| tente          |                                                                                                    | 3601                                                                                                    |                                                                                 | - 1                                                                                       | Seguros                                                                                                    |                                                                                                   | 0                                                                                         | Activo Fijo 🔲                                                                                                   | -                                                                                     | Abierto                                           |    |
|----------------|----------------------------------------------------------------------------------------------------|----------------------------------------------------------------------------------------------------|---------------------------------------------------------------------------------|-------------------------------------------------------------------------------------------|----------------------------------------------------------------------------------------------------|---------------------------------------------------------------------------------------------------|-------------------------------------------------------------------------------------------|----------------------------------------------------------------------------------------------------|---------------------------------------------------------------------------------------|---------------------------------------------------|----|
| duana          | a - Seccion                                                                                                    | 24                                                                                                    | _ 0                                                                             | - 1                                                                                       | Fletes                                                                                                    |                                                                                                   | 0                                                                                         | Número Pedimento                                                                                                | 17 24 360                                                                             | 1 7001533                                         |    |
| echa E         | Entrada                                                                                                    | 01/02/2                                                                                                    | 017                                                                             | - 🗐                                                                                       | Embalajes                                                                                                    |                                                                                                   | 0                                                                                         | Clave Pedimento                                                                                                 | V1                                                                                    |                                                   |    |
| echa P         | Pago                                                                                                    | 13/03/2                                                                                                    | 017                                                                             | - 0                                                                                       | Otros Incremen.                                                                                                    |                                                                                                   | 0                                                                                         | Valor Comercial MN                                                                                              |                                                                                       | 10,320,339                                        |    |
| Tipo Cambio    |                                                                                                    | 19.79740                                                                                                    |                                                                                 | 40 団                                                                                      | PRV MN                                                                                                    | 210                                                                                               |                                                                                           | Incrementables MN                                                                                               | 0                                                                                     |                                                   |    |
|                |                                                                                                    |                                                                                                    |                                                                                 |                                                                                           | CNT MN                                                                                                    |                                                                                                   | 57                                                                                        | Valor Aduana MN                                                                                                 | <u> </u>                                                                              | 10 320 339                                        |    |
|                |                                                                                                    |                                                                                                    |                                                                                 |                                                                                           | Citt Int                                                                                                    |                                                                                                   | 31                                                                                        | Fully reguling him                                                                                              | 1                                                                                     | 10,000,000                                        |    |
| Tien           | ne Parte 2<br>ns <u>M</u> ateriak                                                                                       | s Des                                                                                                    | argos <u>R</u> ecti                                                             | ficacione                                                                                 | DTA MN                                                                                                    | stos Ahorros                                                                                      | 297<br>y Costos                                                                           | s Validación I Ident                                                                                            | tificadores                                                                           | 10,020,000                                        |    |
| Tien           | ne Parte 2<br>as <u>M</u> ateriak<br>Factura                                                                            | es Desc                                                                                                    | argos <u>R</u> ecti<br>reedor M                                                 | ficacione:<br>aterial                                                                     | DTA MN s Cuentas de Ga                                                                                                    | stos Ahorros                                                                                      | 297<br>y Costos<br>Saldo                                                                  | s Validación Ident                                                                                              | tificadores                                                                           | UM Base                                           | A_ |
| Tien           | ne Parte 2<br>as <u>M</u> ateriak<br>Factura<br>NPS-V115355                                                             | Pro                                                                                                    | argos Recti<br>reedor M<br>38 5                                                 | ficacione<br>aterial<br>451017                                                            | DTA MN s   <u>C</u> uentas de Gas Can 320.000                                                                                                    | stos Ahorros ;<br>tidad<br>0000 320.0                                                             | 297<br>y Costos<br>Saldo                                                                  | s Validación Ident<br>Incorporación<br>0.000000                                                                 | tificadores  <br>Merma<br>0.000000                                                    | UM Base EA                                        | A  |
| Tien<br>Extra: | ne Parte 2<br>IS <u>M</u> ateriale<br>Factura<br>NPS-V115355<br>NPS-V115355                                             | Pro<br>244<br>244                                                                                                    | argos Recti<br>reedor M<br>38 5<br>38 5                                         | ficacione<br>aterial<br>451017<br>451223                                                  | DTA MN           s   Cuentas de Gar           Can           320.000           108.000                                                                                                    | stos <u>A</u> horros y<br>tidad<br>0000 320.0<br>0000 0.0                                         | 297<br>y Costos<br>Saldo<br>100000                                                        | s Validación Ident<br>Incorporación<br>0.000000<br>108.000000                                                   | l<br>tificadores<br>Merma<br>0.000000<br>0.000000                                     | UM Base A                                         | A. |
| Tien<br>Extra: | ne Parte 2<br><b>Material</b><br><b>Factura</b><br>NPS-V115355<br>NPS-V115355<br>NPS-V115355                            | es <u>D</u> eso<br>Pro<br>244<br>244<br>244                                                                                                    | argos <u>R</u> ecti<br>reedor M<br>38 5<br>38 5                                 | ficacione:<br>aterial<br>451017<br>451223<br>451290-0                                     | DTA MN s   Cuentas de Ga Can 320.000 108.000 70 488.000                                                                                                    | tidad<br>0000 320.0<br>0000 0.0                                                                   | 297<br>y Costos<br>Saldo<br>000000<br>000000                                              | s Validación Ident<br>Incorporación<br>0.000000<br>108.000000<br>488.000000                                     | I tificadores Merma 0.000000 0.000000 0.000000                                        | UM Base<br>EA<br>EA<br>EA                         | A  |
| Tien<br>Extra: | ne Parte 2<br>IS <u>Material</u><br>Factura<br>NPS-V115355<br>NPS-V115355<br>NPS-V115355<br>NPS-V115355                 | Pro 244<br>5 244<br>5 244<br>5 244<br>5 244                                                                                                    | argos <u>R</u> ecti<br>reedor M<br>38 5<br>38 5<br>38 5<br>38 5                 | ficacione:<br>aterial<br>451017<br>451223<br>451290-0<br>451478-0                         | DTA MN s Cuentas de Ga Can 320.00 108.00 70 488.00 70 395.00                                                                                                    | tidad<br>0000 320.0<br>0000 0.0<br>0000 0.0<br>0000 0.0                                           | 297<br>y Costos<br>Saldo<br>200000<br>200000<br>100000                                    | s Validación Ident<br>Incorporación<br>0.000000<br>108.000000<br>488.000000<br>0.000000                         | I<br>tificadores<br>0.000000<br>0.000000<br>0.000000<br>0.000000                      | UM Base<br>EA<br>EA<br>EA<br>EA<br>EA             | A  |
| Tien<br>Extra: | ne Parte 2<br>as <u>Materials</u><br>Factura<br>NPS-V115355<br>NPS-V115355<br>NPS-V115355<br>NPS-V115355<br>NPS-V115355 | Desi           Pro           244           244           244           244           244           244           244           244           244                                                                                                    | argos Recti<br>reedor M<br>88 5<br>88 5<br>88 5<br>88 5<br>88 5                 | ficacione:<br>aterial<br>451017<br>451223<br>451290-0<br>451478-0<br>452249-0             | DTA MN           s         Cuentas de Ga:           2000         320.000           108.000         108.000           70         488.000           70         395.000           70         320.000                                                 | tidad<br>0000 320.0<br>0000 0.0<br>0000 0.0<br>0000 0.0<br>0000 395.0<br>0000 320.0               | 297<br>y Costos<br>Saldo<br>000000<br>000000<br>000000<br>000000<br>000000                | s Validación Ident<br>Incorporación<br>0.000000<br>108.000000<br>488.000000<br>0.000000<br>0.000000             | I<br>tificadores<br>Merma<br>0.000000<br>0.000000<br>0.000000<br>0.000000<br>0.000000 | UM Base EA EA EA EA EA EA                         | A  |
| Extra          | ne Parte 2<br><b>Factura</b><br>NPS-V115355<br>NPS-V115355<br>NPS-V115355<br>NPS-V115355<br>NPS-V115355<br>NPS-V115355  | Dess           Pro           244           244           244           244           244           244           244           244           244           244           244           244           244           244           244           244           244 | argos <u>R</u> ecti<br>reedor M<br>38 5<br>38 5<br>38 5<br>38 5<br>38 5<br>38 5 | ficacione:<br>aterial<br>451017<br>451223<br>451290-0<br>451478-0<br>452249-0<br>452249-0 | DTA MN           s <u>C</u> uentas de Ga:           320.00         108.00           70         488.00           70         395.00           70         320.00           70         395.00           70         320.00           70         311.00 | tidad<br>0000 320.0<br>0000 0.0<br>0000 0.0<br>0000 0.0<br>0000 395.0<br>0000 320.0<br>0000 311.0 | 297<br>297<br>Saldo<br>200000<br>200000<br>200000<br>200000<br>200000<br>200000<br>200000 | s Validación Ident<br>Incorporación<br>0.000000<br>108.000000<br>488.000000<br>0.000000<br>0.000000<br>0.000000 | I<br>tificadores<br>0.000000<br>0.000000<br>0.000000<br>0.000000<br>0.000000          | UM Base<br>EA<br>EA<br>EA<br>EA<br>EA<br>EA<br>EA | -  |

#### Imagen 37: Modulo de la captura de la Secuencia

| 89.         | c* - +                           |        |                                 |                       |                        |          |                |                 | REPORTET - Ex          | cel (Product Ad               | ctivation       | Failed)      | ţ.                   |                      |                  |        |          |            |                                        |                          | •                       | - @ X   |
|-------------|----------------------------------|--------|---------------------------------|-----------------------|------------------------|----------|----------------|-----------------|------------------------|-------------------------------|-----------------|--------------|----------------------|----------------------|------------------|--------|----------|------------|----------------------------------------|--------------------------|-------------------------|---------|
| File        | Home                             | Insert | Page La                         | yout Fe               |                        | Data     | Review View    | N               |                        |                               |                 |              |                      |                      |                  |        |          |            |                                        |                          | Sign in                 | A Share |
| Paste Paste | ut<br>opy -<br>semat Pain<br>and | ter 6  | alibri<br>I <u>I</u> <u>U</u> - | - 11<br>    -<br>Font | -] A' A<br>>- <u>A</u> | - = =    | Algoment       | Wrap 1<br>Merge | Fext G<br>& Center - 1 | eneral<br>5 = % +  <br>Number | -<br>54-23<br>5 | Conc<br>Ferm | ditional<br>atting * | Format as<br>Table * | Cell<br>Styles - | Insert | Delete F | semat<br>• | AutoSum +<br>Fill +<br>Clear +<br>Edit | Arr<br>Sort &<br>Filter* | P<br>Find &<br>Select * |         |
| 8.8         |                                  | ×      | √ fr                            | 17 24 3               | 8601 700               | 1533     |                |                 |                        |                               |                 |              |                      |                      |                  |        |          |            |                                        |                          |                         | Ψ.      |
|             | E                                |        | F.                              | G                     | н                      | 1        | J K            | -               | L                      | M                             | 1.1             | 88           | 8C                   | 80                   | )                | BE     | BF       | 8G         | BH                                     | BI                       | BJ                      | 8 -     |
| 5 CLAVE     | · CANTI                          | - SAI  | LDO - IN                        | CORE - ME             | RM4 -                  | VALOR    | CLAVE . PEDIME | * CL            | AVE - CLAVE            | FRACCION                      | * SEC           | JEN -        | COMP                 | * CTLN               | 2 T 2            | LNSX + | ID_DES   | CLAVE      | CLAVE -                                | ITEM                     | - ID_PE                 | R Y SA  |
| 6 5451478   | -0                               | 237    | 237                             | 0                     | 0                      | 90.79    | 17 24 3        | io ĝi           | Sort Smallest to       | Largest                       |                 |              |                      |                      |                  |        |          |            | (                                      | )                        |                         |         |
| 7 5453703   | -0                               | 44     | 44                              | 0                     | 0                      | 686.71   | 17 24 3        | 011             | Sgrt Largest to !      | Smallest                      |                 |              |                      |                      |                  |        |          |            |                                        | 0                        |                         |         |
| 8 2635456   | 0                                | 150    | 150                             | 0                     | 0                      | 2,275.88 | 17 24 3        | 0               | Southy Color           |                               |                 |              |                      |                      |                  |        |          |            |                                        | 2                        |                         |         |
| 9 2635456   | -0                               | 50     | 50                              | 0                     | 0                      | 758.63   | 17 24 3        | 0               | stang af stands        |                               |                 |              |                      |                      |                  |        |          |            |                                        | 5                        |                         |         |
| 10 2636331  | -0                               | 56     | 56                              | 0                     | 0                      | 1,549.91 | 17 24 3        | 6               | Clear Filler From      | N "SECUENCIA                  |                 |              |                      |                      |                  |        |          |            | (                                      | )                        |                         |         |
| 11 545013   | 7                                | 104    | 0                               | 104                   | 0                      | 1,696.35 | 17 24 3        | 0               | Fyther by Color        |                               |                 | - 1          |                      |                      |                  |        |          |            |                                        | 0                        |                         |         |
| 12 545013   | 16                               | 108    | 0                               | 108                   | 0                      | 1,416.00 | 17 24 3        | 0               | Number Eilters         |                               |                 |              |                      |                      |                  |        |          |            | (                                      | )                        |                         |         |
| 13 545013   | 16                               | 92     | 0                               | 92                    | 0                      | 1,206.22 | 17 24 3        | 0               | Search                 |                               |                 | Q            |                      |                      |                  |        |          |            | (                                      | )                        |                         |         |
| 14 5437909  | -0                               | 90     | 0                               | 90                    | 0                      | 574.7    | 17 24 3        | 0               |                        |                               |                 |              |                      |                      |                  |        |          |            | (                                      | )                        |                         |         |
| 15 5439770  | -0                               | 160    | 0                               | 160                   | 0                      | 2,444.75 | 17 24 3        | 0               | - 101 2                |                               |                 | 2            |                      |                      |                  |        |          |            | (                                      | )                        |                         |         |
| 16 5450253  | -0                               | 100    | 0                               | 100                   | 0                      | 94.66    | 17 24 3        | 0               | - 🗹 3                  |                               |                 |              |                      |                      |                  |        |          |            | (                                      | )                        |                         |         |
| 17 5451005  | -0                               | 162    | 0                               | 162                   | 0                      | 2,006.31 | 17 24 3        | i0              | - R 4                  |                               |                 |              |                      |                      |                  |        |          |            |                                        | )                        |                         |         |
| 18 5451479  | -0                               | 264    | 264                             | 0                     | 0                      | 90.37    | 17 24 3        | 0               | -25                    |                               |                 |              |                      |                      |                  |        |          |            |                                        | )                        |                         |         |
| 19 545285   | 0                                | 320    | 320                             | 0                     | 0                      | 323.81   | 17 24 3        | 0               | 20                     |                               |                 |              |                      |                      |                  |        |          |            |                                        | )                        |                         |         |
| 20 5452904  | -0                               | 216    | 216                             | 0                     | 0                      | 539.11   | 17 24 3        | 0               |                        |                               |                 | - Mil (      |                      |                      |                  |        |          |            |                                        | )                        |                         |         |
| 21 2636331  | -0                               | 140    | 140                             | 0                     | 0                      | 3,874.77 | 17 24 3        | 0               | - 😥 9                  |                               |                 |              |                      |                      |                  |        |          |            |                                        | ), .                     |                         |         |
| 22 2636331  | -0                               | 84     | 84                              | 0                     | 0                      | 2,324.86 | 17 24 3        | 0               | - 10                   |                               |                 | - ¥-         |                      |                      |                  |        |          |            |                                        | )                        |                         |         |
| 23 2636331  | -0                               | 28     | 28                              | 0                     | 0                      | 774.95   | 17 24 3        | i0              |                        |                               |                 |              |                      |                      |                  |        |          |            | (                                      | 2                        |                         |         |
| 24 5439017  | 0                                | 156    | 58                              | 98                    | 0                      | 2,395.30 | 17 24 3        | 0               |                        | OK                            | Cano            | el           |                      |                      |                  |        |          |            |                                        | )                        |                         |         |
| 25 5451116  | -0                               | 350    | 201                             | 149                   | 0                      | 4,445.28 | 17 24 3        | 0               |                        |                               |                 |              |                      |                      |                  |        |          |            | (                                      | 2                        |                         |         |
| 26 5453703  | -0                               | 88     | 88                              | 0                     | 0                      | 1,373.42 | 17 24 3        | 011             |                        | 870829                        | 99              | 8            |                      |                      |                  |        |          |            |                                        | 2                        |                         |         |
| 27 5452921  | -0                               | 20     | 20                              | 0                     | 0                      | 289.61   | 17 24 3        | 011             |                        | 870829                        | 99              | 8            |                      |                      |                  |        |          |            | (                                      | ) <sub>.</sub> .         |                         |         |

Imagen 38: Ejemplo de la Secuencia

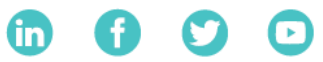

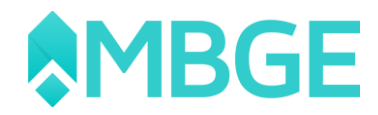

1. Tenemos este pedimento el cual ya tiene asignado en las partidas los números de secuencia.

2. Realizaremos las validaciones en AxlValidate con la opción de "Validar con Secuencia"

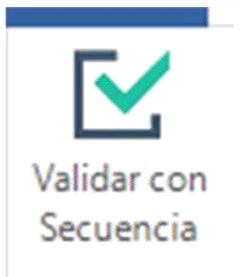

#### Imagen 39: Opción de Secuencia

| AxiValidate              | Validaciones DataS                           | tagé                               |               |                 |                     |            | •                               |                             |                     |                                                   |                                          |                                    |                      | ×             |
|--------------------------|----------------------------------------------|------------------------------------|---------------|-----------------|---------------------|------------|---------------------------------|-----------------------------|---------------------|---------------------------------------------------|------------------------------------------|------------------------------------|----------------------|---------------|
| Validar con<br>Secuencia | Mostrar<br>Sólo Errores Clave UM<br>Opciones | UM<br>DataStage •<br>de Validación | UM<br>Aranxel | Sumarizar<br>VA | Corregir<br>Datos • | Refrescar  | Modifica<br>Document<br>Accione | ar Eliminar<br>to Documento | Cargar<br>DataStage | Enviar Cerrar<br>a Excel Pantalla<br>Herramientas | li li li li li li li li li li li li li l |                                    |                      | ~             |
| Documento                | s Datastage                                  |                                    |               | Importaciones   | Exportaciones       | Impo, por  | Fracción                        | Expo. por Fracción          | Fraccione           | is no coinciden en Ar                             | arocel Fra                               | acciones no coinciden en Datastage | No existe en Aranxel | No exis       |
| Documento                | Fecha Inicial                                | Fecha Final                        | ^             | Arrastre el er  | ncabezado de la     | columna ac | qui para rea                    | alizar una agrupac          | ón                  |                                                   |                                          |                                    |                      |               |
|                          | -                                            | ~                                  |               | Resultado       | 9 Pedim             | ento 9     | Fracción                        | 9 Secuer                    | icia Axl            | • Secuencia                                       | e Res 1                                  | Cantidad UMC Axl                   | 🗢 Cantidad UMC       | 🥌 R 🔨         |
| Marzo 2017               |                                              |                                    |               | 2 -             | A                   |            |                                 | -                           |                     | *                                                 |                                          |                                    | 85                   | A             |
| FEBRERO201               | 17 01/02/2017                                | 28/02/2017                         |               | •               | 17 24 3             | 3601 70015 | 3926902                         | 1 1                         |                     | ţ                                                 | E                                        | rror 11043.00000000000             | 11907.000000         |               |
| Enero 2017               | 01/01/2017                                   | 31/01/2017                         |               |                 | 17 24 3             | 3601 70015 | 8708290                         | 2 3                         |                     | 3                                                 |                                          | 1650.000000000000                  | 1650.000000          |               |
| 349092                   | 01/12/2016                                   | 31/12/2016                         |               | 4               | 17 24 3             | 3601 70015 | 8708290                         | 4 4                         |                     | 4                                                 |                                          | 1867.000000000000                  | 1867.000000          |               |
| 341766                   | 01/11/2016                                   | 30/11/2016                         | -             |                 | 17 24 3             | 3601 70015 | 8708290                         | 7 5                         |                     | 5                                                 |                                          | 2670.000000000000                  | 2670.000000          |               |
| 334426                   | 01/10/2016                                   | 31/10/2016                         |               |                 | 17 24 3             | 3601 70015 | 8708290                         | 8 6                         |                     | 6                                                 |                                          | 2776.0000000000000                 | 2776.000000          |               |
| 327352                   | 01/09/2016                                   | 30/09/2016                         |               |                 | 17 24 3             | 3601 70015 | 8708299                         | 9 8                         |                     | 8                                                 |                                          | 53811.0000000000000                | 53811.000000         |               |
| 320897                   | 01/08/2016                                   | 31/08/2016                         |               | 4               | 17 24 3             | 3601 70015 | 8708800                         | 5 9                         |                     | 9                                                 |                                          | 7514.000000000000                  | 7514.000000          | anganaaniini. |

Imagen 40: Ejemplo de Secuencia en AxlValidate

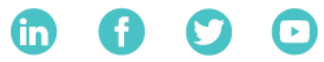

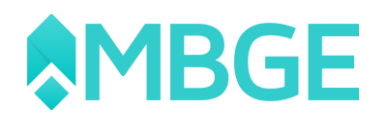

3. En este caso podemos ver que el sistema como lo comentamos en la parte anterior nos agrupa las partidas en base a nuestro número de secuencia en nuestro pedimento en el cual se puede observas que tiene un pequeño erro por cantidad de unidad de medida.

| Importaciones  | Exportaciones Impo    | o. por Fracción Exp   | oo. por Fracción Fraccio | ones no coinciden en J | Aranxel Fraccione | s no coinciden en Datastage | No existe en Aranxel | No exis 🐧 |
|----------------|-----------------------|-----------------------|--------------------------|------------------------|-------------------|-----------------------------|----------------------|-----------|
| Arrastre el en | icabezado de la colum | nna aquí para realiz: | ar una agrupación        |                        |                   |                             |                      |           |
| Resultado      | 9 Pedimento           | 4 Fracción            | 9 Secuencia Axi          | 🗢 Secuencia            | e Res 1           | 🗢 Cantidad UMC Axl          | 🗢 Cantidad UMC       | : 🕫 R ^   |
| 2 =            |                       |                       |                          |                        |                   |                             |                      | A         |
| •              | 17 24 3601 7          | 0015_39269021         |                          |                        | Error             | 11043.000000000000          | 11907.000000         |           |
| <b>A</b>       | 17 24 3601 7          | 0015 87082902         | 3                        | 3                      |                   | 1650.0000000000000          | 1650.000000          |           |
| <b>A</b>       | 17 24 3601 7          | 0015 87082904         | 4                        | 4                      |                   | 1867.0000000000000          | 1867.000000          |           |
| <b></b>        | 17 24 3601 7          | 0015 87082907         | 5                        | 5                      |                   | 2670.0000000000000          | 2670.000000          |           |
| 4              | 17 24 3601 7          | 0015 87082908         | б                        | 6                      |                   | 2776.0000000000000          | 2776.000000          |           |
| <u>.</u>       | ** ~ * * ****         |                       | ~                        | ^                      |                   | F3044 00000000000           | F3844 AAAAAA         |           |

Imagen 41: Visualización de campos de Secuencia en AxlValidate

4. Este error puede ser por alguna indiferencia en nuestras Unidas de Medida captura en nuestro Aranxel en el caso es por el factor de alguna partida que se encuentra en la secuencia 1, por lo tanto, podemos omitir todas las demás partidas y solo enfocarnos las que se encuentran en ese sector y con esto podemos ahorrar tiempo y se agiliza el proceso de corrección.

5. Una vez que se realizó la corrección refrescamos las validaciones y veremos que nuestro pedimento en el sector 1 se corrigió.

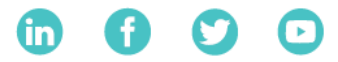

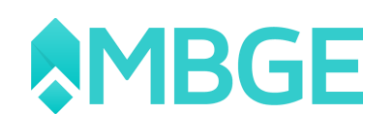

| ● ∓<br>AxiValidate         | Validaciones Datas              | tage                               |               |                 |                     | AxiVa      | lidate - [l                    | DataStage]                  |                     |                                                   |                        |                                  |                      | - 5    | ×          |
|----------------------------|---------------------------------|------------------------------------|---------------|-----------------|---------------------|------------|--------------------------------|-----------------------------|---------------------|---------------------------------------------------|------------------------|----------------------------------|----------------------|--------|------------|
| Validar con<br>Secuencia S | Mostrar<br>élo Errores Opciones | UM<br>DataStage =<br>de Validación | UM<br>Aranxel | Sumarizar<br>VA | Corregir<br>Datos = | Refrescar  | Modifici<br>Documen<br>Accione | er Eliminar<br>to Documento | Cargar<br>DataStage | Enviar Cerrar<br>a Excel Pantalla<br>Herramientas |                        |                                  |                      |        | ~          |
| Documentos                 | Datastage                       |                                    | *             | Importaciones   | Exportaciones       | Impo. por  | Fracción                       | Expo. por Fracción          | Fraccione           | es no coinciden en Ara                            | xel Fracciones no coin | ciden en Datastage 1             | lo existe en Aranxel | No exi |            |
| Documento                  | Fecha Inicial                   | Fecha Final                        | ^             | Arrastre el eni | cabezado de la      | columna a  | qui para rei                   | slizar una agrupa           |                     |                                                   |                        |                                  |                      |        |            |
| 8                          | -                               | -                                  |               | Resultado       | 9 Pedim             | ento 4     | Fracción                       | Ø Secue                     | ncia Axl            | e Secuencia 4                                     | Cantidad UMC Axl       | <ul> <li>Cantidad UMC</li> </ul> | = Res 2              | ÷      | <b>c</b> ^ |
| Marzo 2017                 |                                 |                                    |               | 2 -             | A                   |            |                                |                             |                     | -                                                 |                        | -                                | <b>A</b>             |        | -          |
| FEBRERO2017                | 01/02/2017                      | 28/02/2017                         |               | •               | 17/243              | 1601 70015 | 3926902                        |                             |                     |                                                   | 11907.000000000000     | 11907-000000                     | Enor                 |        |            |
| Enero 2017                 | 01/01/2017                      | 31/01/2017                         |               |                 | 17 24 3             | 3601 70015 | 8708290                        | 2 3                         |                     | 3                                                 | 1650.000000000000      | 1650.000000                      |                      |        | 1          |
| 349092                     | 01/12/2016                      | 31/12/2016                         |               | <b>A</b>        | 17 24 3             | 8601 70015 | 8708290                        | 4 4                         |                     | 4                                                 | 1867.0000000000000     | 1867.000000                      |                      |        | 1          |
| 341766                     | 01/11/2016                      | 30/11/2016                         |               | 4               | 17 24 3             | 3601 70015 | 8708290                        | 7 5                         |                     | 5                                                 | 2670.0000000000000     | 2670.000000                      |                      |        | 2          |
| 334426                     | 01/10/2016                      | 31/10/2016                         |               | <b>A</b>        | 17 24 3             | 8601 70015 | 8708290                        | 8 6                         |                     | 6                                                 | 2776.000000000000      | 2776.000000                      |                      |        | 2          |
| 327352                     | 01/09/2016                      | 30/09/2016                         |               |                 | 17 24 3             | 601 70015  | 8708299                        | 9 8                         |                     | 8                                                 | 53811.0000000000000    | 53811.000000                     |                      |        | 5          |
| 320897                     | 01/08/2016                      | 31/08/2016                         |               |                 | 17 24 3             | 601 70015  | 8708800                        | 5 9                         |                     | 9                                                 | 7514.000000000000      | 7514.000000                      |                      |        | 7          |

Imagen 42: Aplicación de corrección de Partida seleccionada

6. Pero porque si se corrigió el error sigue la partida con inconveniente esto es por la forma de pago de IGI que tiene si observamos se muestra que en nuestro DataStage no está esa información por lo tanto esto se tiene que revisar directamente con nuestra autoridad.

7. Este mismo proceso de validación es tanto para Impo por Fracción como Expo por Fracción.

### Validar sin Secuencia

Ahora bien, si quitamos la opción de "Validar con Secuencia" nuestra validación será la tradicional agrupada por fracción, en este Para este manual solo trabajaremos en "Impo por Fracción" ya que para validar "Expo por Fracción" será de la misma manera.

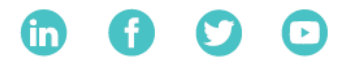

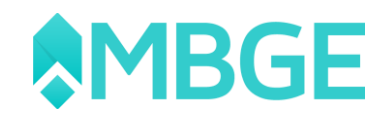

Seleccionamos el documento que deseamos validar dando clic sobre el como ya lo hicimos en los ejercicios anteriores, ahora nos colocamos en la pestaña de "Impo por Fracción". Nos arrogara todos los pedimentos con su respectiva fracción que presenten algún error con la validación entre Aranxel y DataStage o en su defecto faltan UM (Unidades de Medida) a los materiales de las fracciones, vamos a manejar el siguiente ejemplo para este caso en el cual el número de pedimento tiene una fracción con error en la UM Tarifa y le hace falta la UM Comercial, revisemos el ejemplo:

| Importaciones    | Exportaciones Impo. po | r Fracción Expo. po   | or Fracción  | Fracciones no coinciden en Aranxel   | Fracciones no coincid | den en Datastage | No existe en Aranxel No exi | ste en Datastage |                   |
|------------------|------------------------|-----------------------|--------------|--------------------------------------|-----------------------|------------------|-----------------------------|------------------|-------------------|
| Arrastre el enca | abezado de la columna  | aqui para realizar un | a agrupación |                                      |                       |                  |                             |                  |                   |
| Resultado        | 9 Pedimento            | 9 Fracción            | 9 Res 1      | <ul> <li>Cantidad UMC Axl</li> </ul> |                       | 🗢 Res 2          |                             | ✤ Catidad UMT    | + Valor Dolares A |
| 2 -              |                        |                       |              | -                                    | =                     |                  | -                           |                  | -                 |
|                  | 11 24 3198 100099      | 1 72221999            | UMC F        | iliante                              | 3.40.000000           | Error            | 140,000000                  | 250.000000       | 25900.017953      |

Imagen 43: Ejemplo de UM Comercial

Para este apartado no contamos con la opción "Corregir Datos" como en "Importaciones" o "Exportaciones" ya que los errores que se pueden presentar en pantallas es porque no están dadas de alta las "UM Tarifa o Comercial", o en su defecto tiene información errónea capturada en el Aranxel en "Valor Dólares", "IVA", "Advalorem" y "Forma de Pago". Estos campos los tenemos que modificar manualmente en el Aranxel, para este punto solo vamos a revisar como modificar los campos de las UM ya que son los más complicados en muchas ocasiones.

Antes de comenzar vamos a revisar la siguiente opción "Mostrar Sólo Errores" (Que se encuentra en la parte superior), esta opción nos permite solo mostrar los pedimentos en los cuales aparezcan un error, esto nos sirve para solo enfocarnos en modificar los pedimentos con detalles en los apartados "Valor Dólares", "IVA", "Advalorem" y "Forma de Pago" ya que va a excluir todos aquellas fracciones que solo tengan como

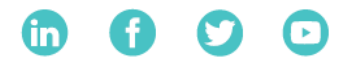

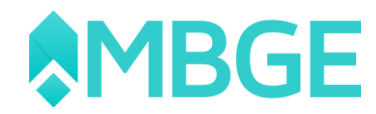

inconveniente "UMC Faltante" o "UMT Faltante" ya que dar de alta las UM Tarifa y Comercial son totalmente opcionales agregarlas.

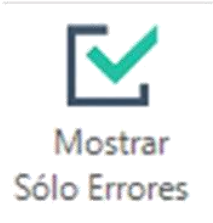

Imagen 44: Opción DataStage

Ahora revisamos las siguientes opciones que nos permitirán una mejor validación:

**UM Datastage:** En este apartado vamos a seleccionar que UM deseamos que aparezcan en la validación de DataStage contra el Aranxel, en la opción "Tarifa y Comercial" aparecerán las dos columnas para validar la información UMT y UMC, y en las otras dos opciones seleccionas solo que UM va a validarse ya se "Tarifa" o "Comercial".

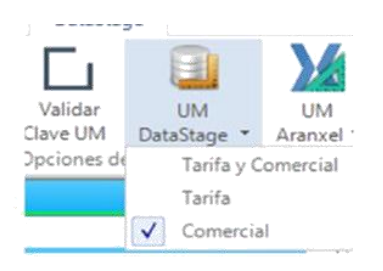

Imagen 45: UM DataStage

**UM Aranxel:** Para estas opciones tenemos disponibles los tres diferentes tipos de UM que maneja Aranxel y como deseamos comparar las UM contra las de DataStage. Esto para quedar un poco más claro lo vamos a ver con algún ejemplo:

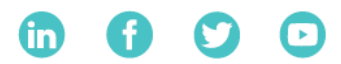

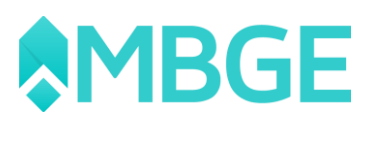

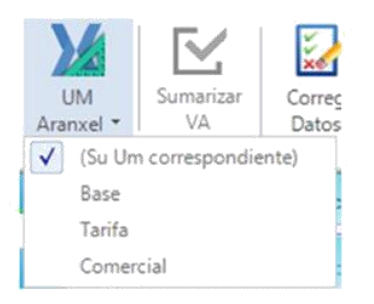

Imagen 46: UM Aranxel

La configuración que manejamos es "UM DataStage" seleccionado "Tarifa y Comercial" esto mostrara las dos columnas en el AxIValidate "Cantidad UMT" y "Cantidad UMC", en el apartado de "UM Aranxel" dejamos marcada "Su UM Correspondiente" esto indica que si tenemos visible la UM Tarifa revisara en el Aranxel el AxIValidate la UM Tarifa para ese material para compararla las cantidades a base de su factor y en caso de que el material no la tenga dada de alta mostrara el AxIValidate el mensaje "UMT Faltante" y si tiene asignada alguna mostrara el valor correspondiente a base de la conversión con el factor esto mismo con la UMC.

La configuración que manejamos es "UM DataStage" seleccionado "Tarifa y Comercial" esto mostrara las dos columnas en el AxIValidate "Cantidad UMT" y "Cantidad UMC", en el apartado de "UM Aranxel" dejamos marcada "Su UM Correspondiente" esto indica que si tenemos visible la UM Tarifa revisara en el Aranxel el AxIValidate la UM Tarifa para ese material para compararla las cantidades a base de su factor y en caso de que el material no la tenga dada de alta mostrara el AxIValidate el mensaje "UMT Faltante" y si tiene asignada alguna mostrara el valor correspondiente a base de la conversión con el factor esto mismo con la UMC.

| Resi | ultado     | <i>₽ Pedimento</i> △ | 9 Pracción 4 | Res 1    | 🗢 Cantidad UMC Axl |            | + Res 2 |            | 🗢 Catidad UMT 🗧 |
|------|------------|----------------------|--------------|----------|--------------------|------------|---------|------------|-----------------|
| 2 -  |            |                      |              |          |                    | 821        |         |            |                 |
|      | · <u>\</u> | 11 24 3198 1000991   | 72221999     | UMC Falu | ule                | 140.000000 | Error   | 140.000000 | 250.000000      |

Imagen 47: Unidad Medida ejemplo

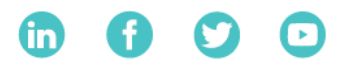

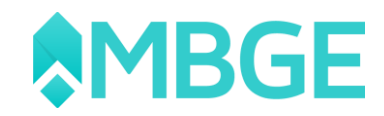

Como podemos observar nos generó 2 diferentes situaciones esta configuración en la columna de "Res 1" para "Cantidad UMC" nos marca que nos hace falta dar de alta la UMC al material y en la "Res 2" para "Cantidad UMT" nos genera la leyenda "Error" ya que en Aranxel aparece que tenemos en cantidad 140 pero en DataStage hay 250, estos resultados se deben que no se tiene asignada la UMC en Aranxel para ese material y que posiblemente la UMT está dada de alta erróneamente en Aranxel esto se puede deber que no es la UM correcta para Tarifa o el factor está mal para esa UM.

Para este ejemplo vamos a dar por hecho que el problema es el siguiente, La UMT que está dada de alta en Aranxel es asignada de forma incorrecta y debería de ser la UMC, al hacer este tipo de cambio en Aranxel veamos cómo cambia el resultado de la validación.

|                  | Resultado | 4 Pedimento      |              | 4 Res 1 | 😐 Cantidad UMC Axl | <ul> <li>Catidad UMC</li> </ul> | + Res 2 | <ul> <li>Cantidad UMT Axl</li> </ul> | Catidad UMT | -01 |
|------------------|-----------|------------------|--------------|---------|--------------------|---------------------------------|---------|--------------------------------------|-------------|-----|
| -                | Ø =       |                  |              |         | 100                | 50                              |         |                                      | <b>6</b> 2  |     |
| )<br>o<br>g<br>u |           | 11 24 3198 10006 | 534 84069099 |         | 10.000000          | 10.000000                       | UMT Fai | lante                                | 255.000000  |     |

Imagen 48: Unidad Medida Tarifa ejemplo

Ahora tenemos dos opciones dejar esta información así sin UM Tarifa el material o darlos de alta, para este ejemplo las unidades son las siguientes:

UM Base -> 12 Juego -> Factor = 1 UM Comercial -> 06 Pieza -> Factor = 1

UM Tarifa -> 01 Kilo -> Factor = ?

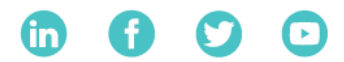

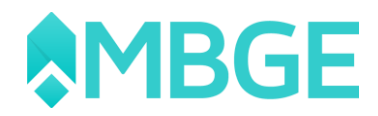

Si no conocemos el factor de la UM Tarifa lo podemos obtener de manera sencilla y seria con la siguiente forma:

#### 10 Juegos = 255 Kilos

#### Este es igual a: 1 Juego = 25.5 Kilos

Entonces lo que debemos de captura en Aranxel es el resultado de cuanto equivale un kilo en porcentaje al juego

Factor = 1 / 25.5 = 0.0392156862745098

Realizamos la captura en el Aranxel y refrescamos la información en AxIValidate:

| 3 | lesultado 9 | Pedimento 9      | Pracción q | Res 1 |           | • Catidad UMC | + Res 2 | ⇔ Cantidad UMT Axl | ← Catidad UMT | 🗢 Valor Dolares Axl | + Valor Dola |
|---|-------------|------------------|------------|-------|-----------|---------------|---------|--------------------|---------------|---------------------|--------------|
| Z | =           |                  |            |       | 700       | =             |         | =                  | =             |                     | =            |
|   | <b>A</b>    | 11 24 3198 10006 | 84069099   |       | 10.000000 | 10.000000     |         | 255.004462         | 255.000000    | 29901.238797        | 29901.25     |

#### Imagen 49: Unidad Medida rectificada

Como observamos ya hay valores en las columnas UMC y UMT esto debido que ya se asignaron las respectivas UM al material, para este ejemplo recuerde que estamos utilizando la opción en "UM Aranxel" dejamos marcada "Su UM Correspondiente" para que tomara la UM correspondiente del material.

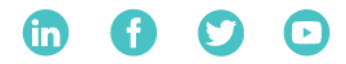

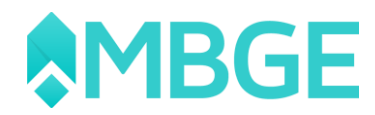

Esta fracción del pedimento sigue apareciendo en este apartado debido que todavía tiene errónea la forma de pago, pero una vez corregida la forma de pago desaparecería de este apartado.

Ahora solo para finalizar este apartado si cambiamos la opción "UM Aranxel" por alguna otra opción es lo que va a esta comparando un ejemplo:

Si seleccionamos "UM Aranxel" marcamos "Base" va a comparar las dos UM de DataStage solo con la UM Base de Aranxel independientemente si tiene dada de alta las UMC y UMT en el Aranxel.

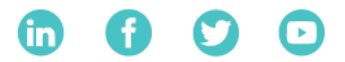